# Clover Health

# **Sleep Management**

Provider Orientation Session for Clover Health

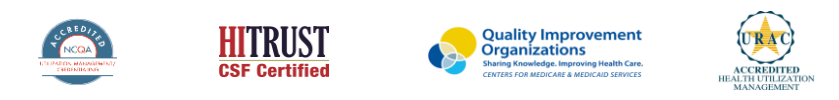

©2019 eviCore healthcare. All Rights Reserved. This presentation contains CONFIDENTIAL and PROPRIETARY information.

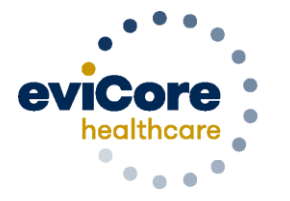

Empowering the Improvement of Care

# **Company Overview**

# 250M Members Managed

# **1 O** Comprehensive Solutions

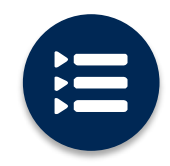

The industry's most comprehensive clinical evidence-based guidelines

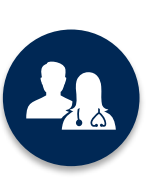

5k<sup>+</sup> employees including **1k clinicians** 

Engaging with 570k<sup>+</sup> providers

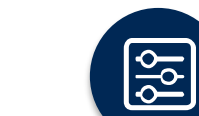

Advanced, innovative, and intelligent technology

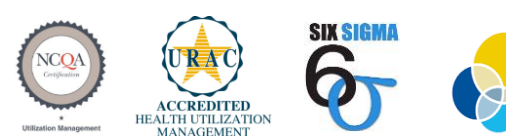

Quality Improvement Organizations Sharing Knowledge. Improving Health Care. CENTERS FOR MEDICARE & MEDICAID SERVICES

#### Headquartered in Bluffton, SC Offices across the US including:

- Lexington, MA
- Colorado Springs, CO
- Franklin, TN
- Greenwich, CT
- Melbourne, FL
- Plainville, CT
- Sacramento, CA
- St. Louis, MO

# **Our Service Model**

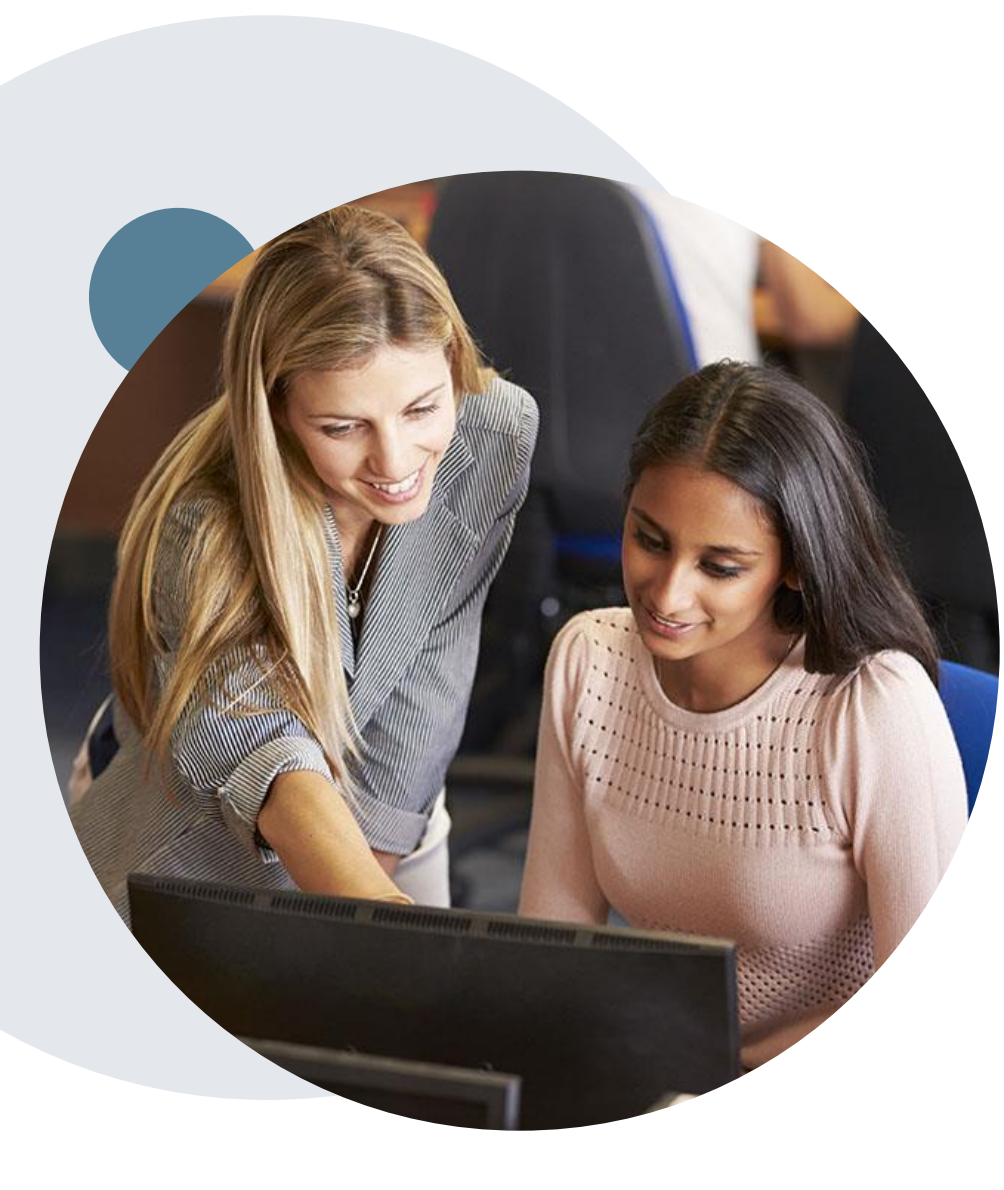

# **Enabling Better Outcomes**

#### **Enhancing outcomes through Client and Provider engagement**

#### **Client and Provider Operations Team –**

Client Provider Representatives are cross-trained to investigate escalated provider and client related issues.

#### **Client Experience Manager –**

Client Service Managers lead resolution of complex service issues and coordinate with partners for continuous improvement.

#### Regional Provider Engagement Manager –

Regional Provider Engagement Managers are on-the-ground resources who serve as the voice of eviCore to the provider community.

# **Prior Authorization Overview**

©eviCore healthcare. All Rights Reserved. This presentation contains CONFIDENTIAL and PROPRIETARY information.

# **Clover Health Prior Authorization Services**

eviCore healthcare will begin accepting prior authorization requests for Sleep services on 7/22/2020 for dates of service 8/1/2020 and beyond.

# Prior Authorization is required for the following:

- 95806/G0399 Home Sleep Testing
- 95807/95808/95810 Attended Polysomnography (PSG)
- 95811 Attended Poloysomnography with PAP titration
- 95805 Multiple Sleep Latency Test (MSLT)
- E0470/E0471/E0601 PAP Therapy devices
- A4604 and A7027-A7046 PAP supply codes
- E0561 and E0562 PAP Therapy humidifiers

#### **Provider Resource Page**

Providers and/or staff can utilize Clover Health Provider Resource page to access a list of covered treatment plans, Clinical Worksheets, FAQs, Quick Reference Guides, and additional educational materials by visiting:

https://www.evicore.com/resources/healthplan/cloverhealth

# **Sleep Study Site of Service Authorization**

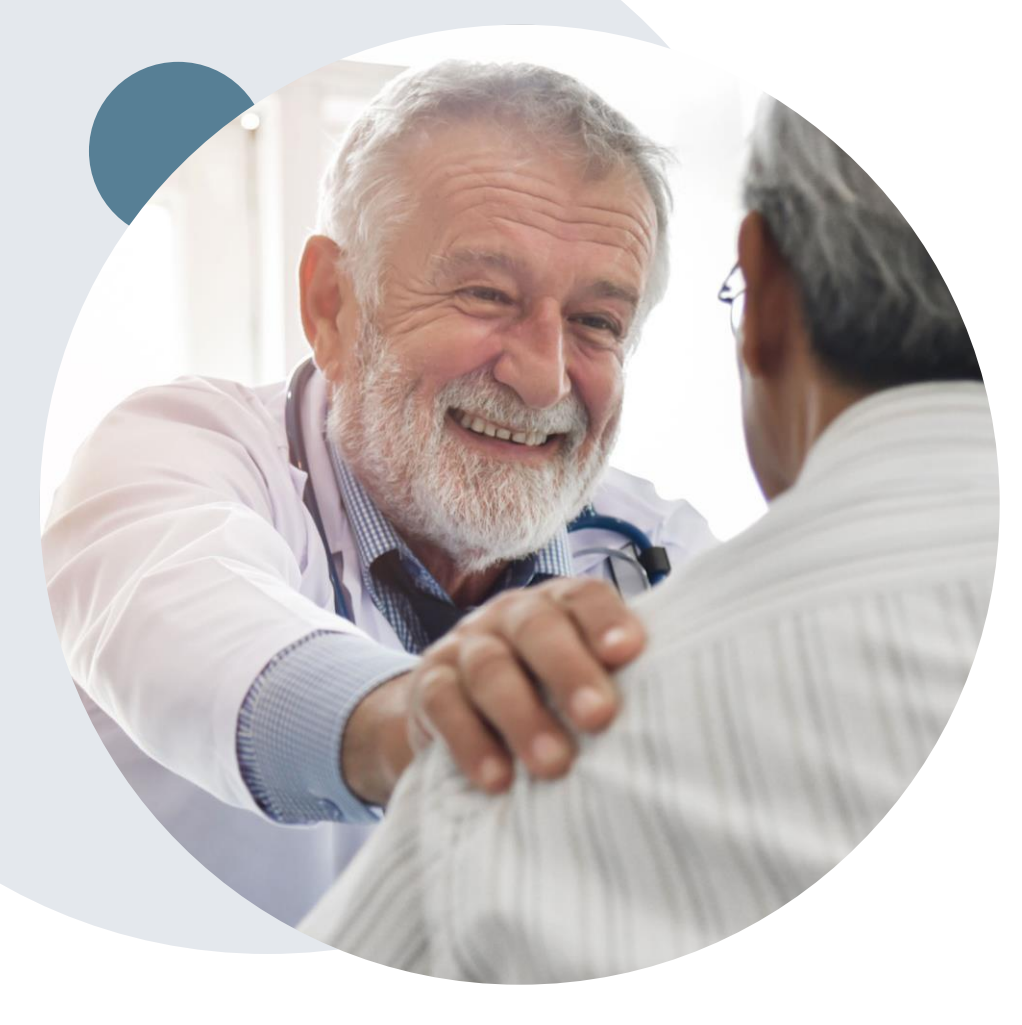

- During the clinical review process, physicians who order sleep testing or PAP devices, for eligible members, will receive an authorization.
- What happens if an attended sleep study is requested, but a HST is more appropriate?
  - If the member meets medical appropriateness criteria for a HST, an authorization for the attended study will not be given.
  - The ordering clinician will be offered the choice to suspend the request for an attended study in favor of a HST.
  - If the provider selects the HST option, the CPT code will be changed to G0399/95806 and the HST will be approved.
  - If the provider does not select the HST option, the case will go to medical review and could lead to non-certification of the attended sleep study.
- If a provider would like to <u>order a HST</u> for a member, they can do so directly by completing the authorization process via the phone or eviCore website.

# **PAP Therapy Compliance**

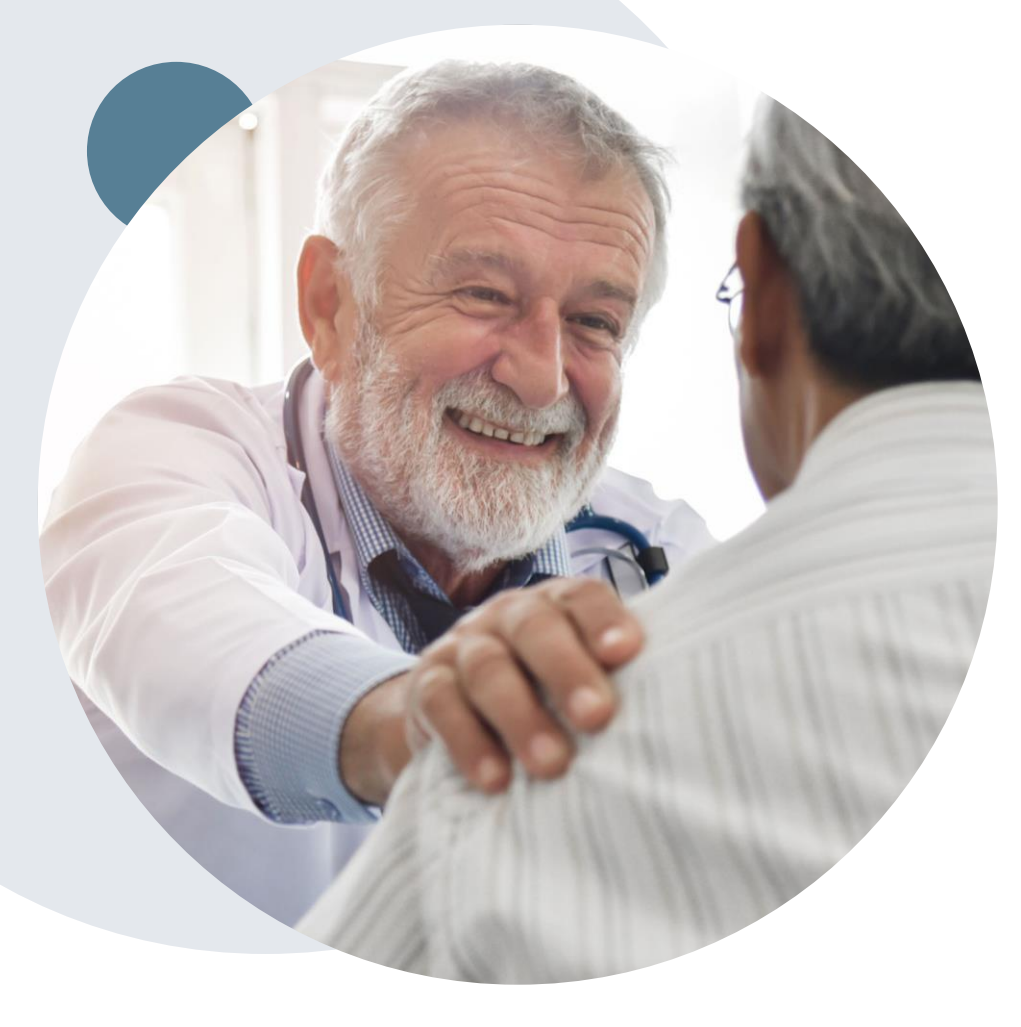

During the first 90 days of Therapy, DME providers should continue to support member PAP use

- Members that are prescribed PAP therapy will need to demonstrate PAP compliance in order to qualify for continued PAP therapy and supplies.
- For the first 90 days of PAP therapy, DME suppliers must dispense <u>PAP devices equipped with a modem for remote monitoring capability.</u>
- In order to enable compliance monitoring by eviCore, the DME provider will need to visit the online systems of the members' PAP machine manufacturer to enter specific member information. A webbased tutorial and detailed instructions for each PAP manufacturer will be located at <u>www.evicore.com</u>.
- During the initial 90 day period of PAP use, device-generated patient compliance data will be monitored by eviCore.

# **PAP Therapy Compliance (continued)**

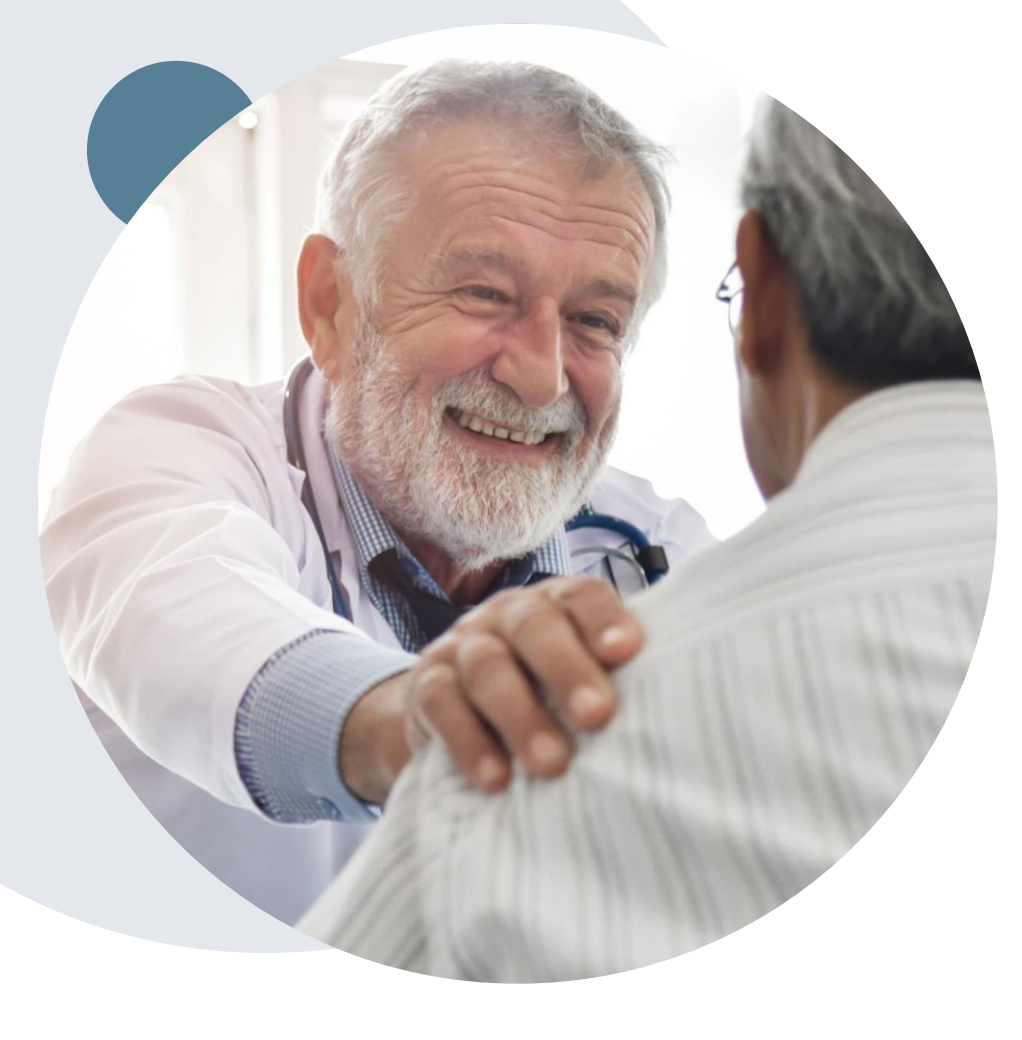

- The DME provider is expected to work with the patient during this time period to maximize member compliance with PAP treatment.
- When the member reaches the compliance threshold for PAP purchase, according to health plan criteria, an authorization for purchase will be generated by eviCore and sent to the DME provider.
- Beyond the first 90 days of therapy, periodic monitoring through SD card (or similar) reporting of daily PAP usage will be required.
- Requests for resupply of PAP equipment will need to be supported by member PAP usage compliance reports for the time period prior to the request. Fax of most recent 30 days' usage will be required for <u>all</u> resupply requests. A fax cover page and report must be sent to eviCore.

# TherapySupport<sup>SM</sup> is eviCore's proprietary PAP compliance monitoring system

Once usage is detected, eviCore supports provider efforts to keep members compliant with therapy, improving the quality of care for members

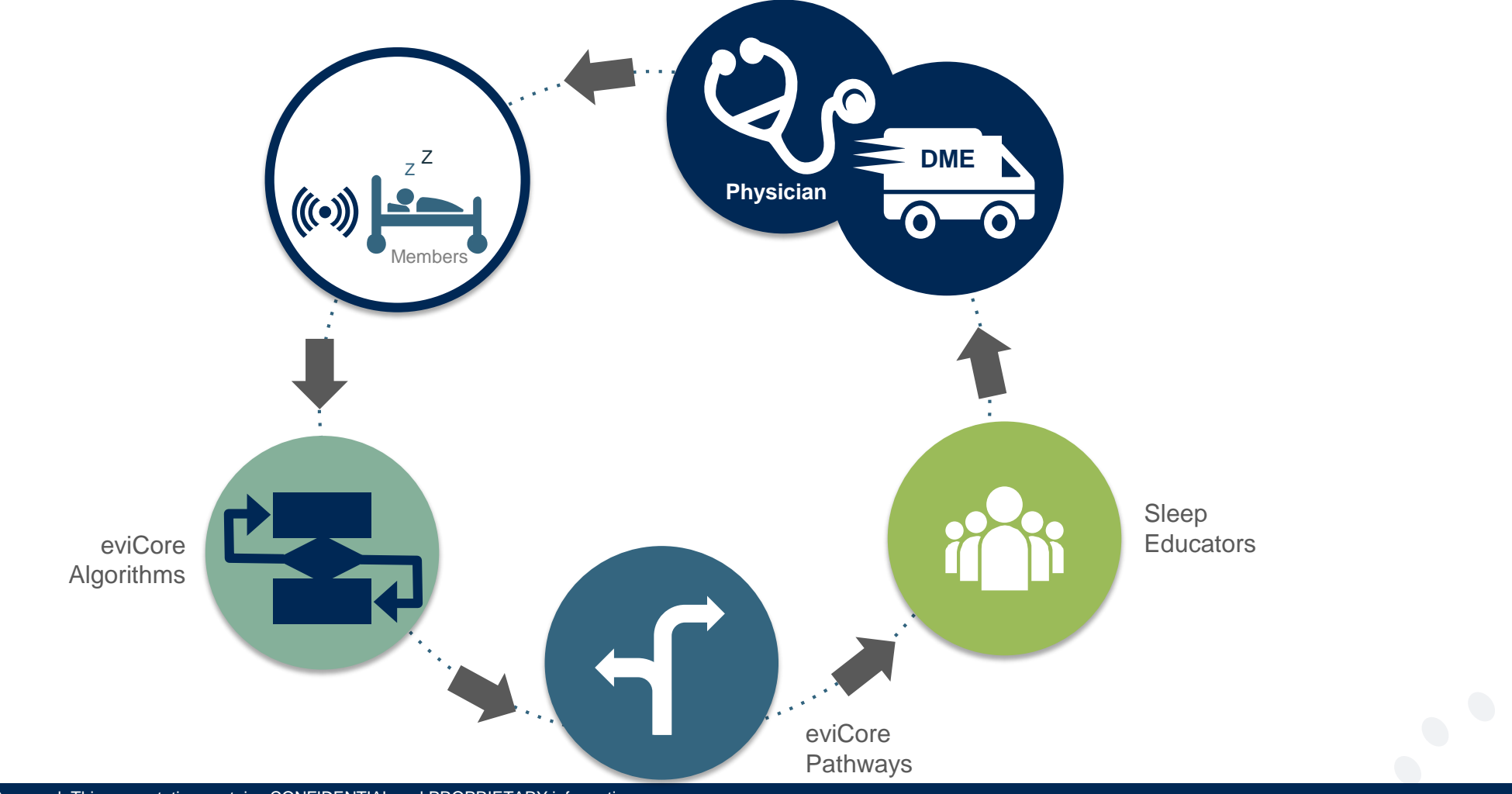

### **Needed Information**

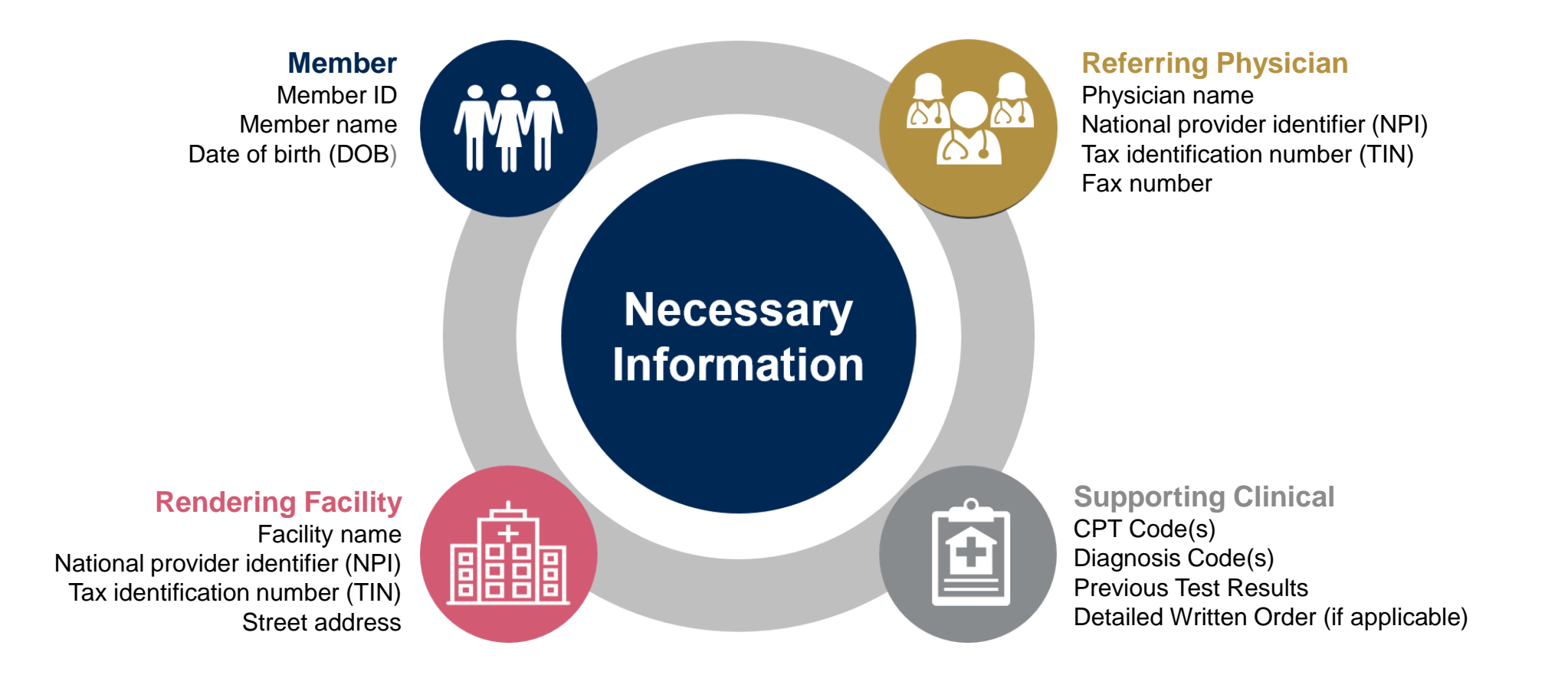

# **Prior Authorization Outcomes**

#### **Approvals and Denials**

#### **Approved Requests**

- All requests are processed within 3 days from receipt of all necessary clinical information.
- Approvals will be valid from 90 180 calendar days. Any Sleep testing or Sleep DME authorizations that existed prior to eviCore Management will be handled by Clover Health.

#### **Denied Requests**

• Communication of the denial determination and rationale.

#### **Authorization Letter**

- The letter will be faxed to the ordering physician.
- The member will receive the letter in the mail.
- Approval information can be printed on demand from the eviCore portal.

**Denial Letter** 

- The letter will be faxed to the ordering physician.
- The member will receive the letter in the mail.
- The letter will contain the denial rationale and clinical appeal options and instructions.

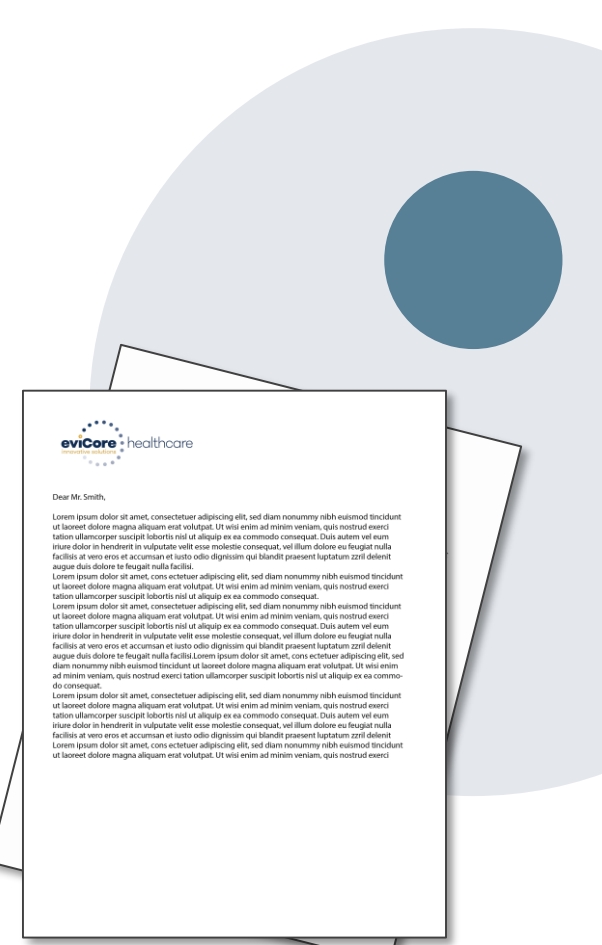

### **Peer To Peer**

**Clinical Consultations** 

Peer to peer conversations are available any time. However, our Medical Directors aren't able to change Medicare determinations. A clinical appeal would be required with supporting documentation to be submitted to Clover Health.

Providers, Nurse Practitioners and Physician Assistants can request a clinical consultation by visiting:

www.evicore.com/provider/request-a-clinical-consultation

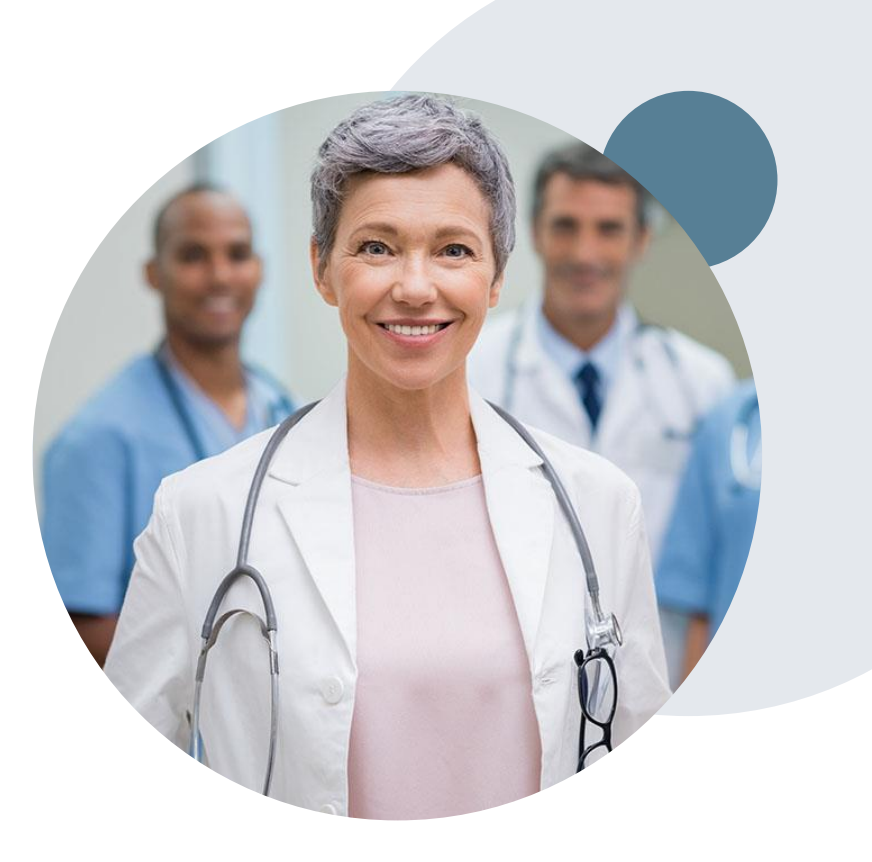

# **Special Circumstances**

#### Appeals

• A written notice of the appeal decision will be mailed to the member and faxed to the ordering provider with instructions on how to proceed with a clinical appeal through Clover Health.

#### **Retrospective (Retro) Authorization Requests**

- All Retrospective requests for in-network providers must be submitted within 60 calendar days from the date the services where performed. Out-of-network providers will have 365 calendar days from the date services were performed. Retrospective requests that are submitted beyond this timeframe will be administratively denied.
- Retrospective authorization requests are reviewed for clinical urgency and medical necessity.

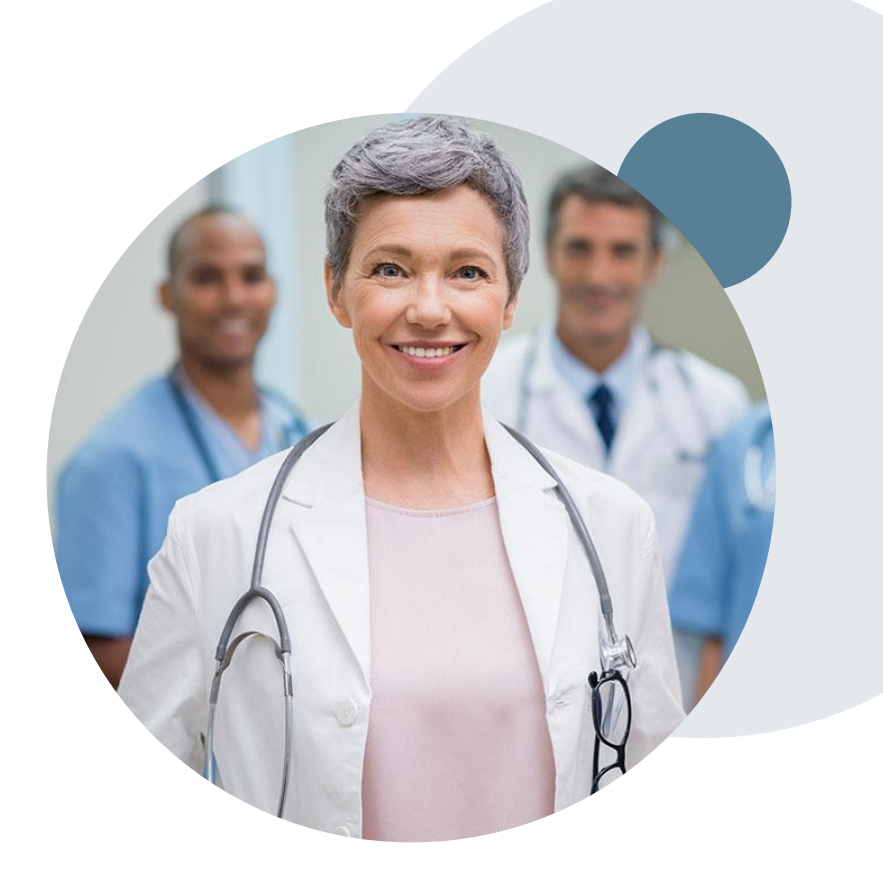

# eviCore Provider Portal

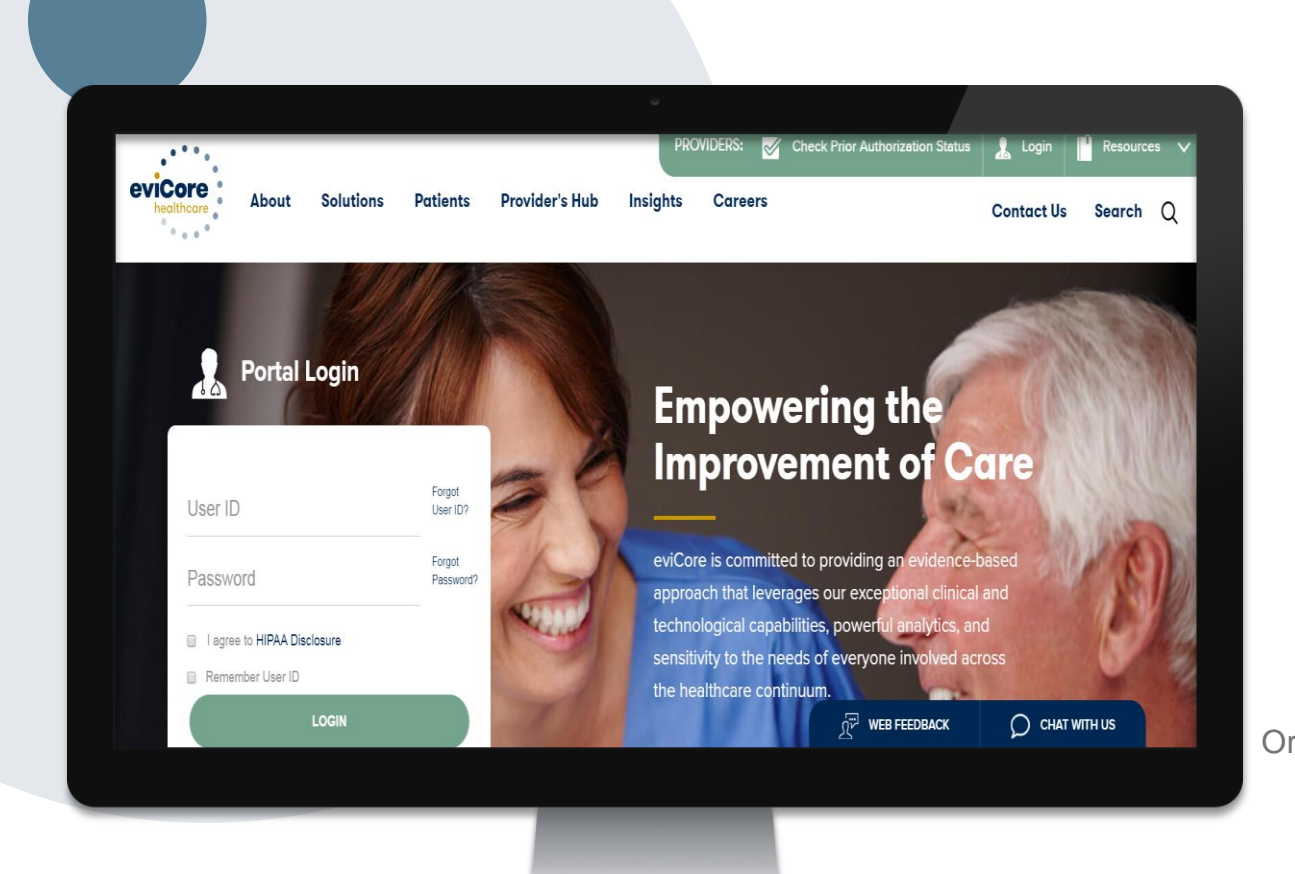

The eviCore online portal is the quickest, most efficient way to request prior authorization and check authorization status and is available 24/7.

By visiting <u>www.eviCore.com</u> providers can spend their time where it matters most — with their patients!

Or by phone: **Phone Number: 800-421-7592** 

7:00 a.m. to 7:00p.m. Monday - Friday

# **Provider Portal Overview**

Account Access and Adding Ordering Providers

©eviCore healthcare. All Rights Reserved. This presentation contains CONFIDENTIAL and PROPRIETARY information.

### eviCore healthcare Website

#### Visit www.evicore.com

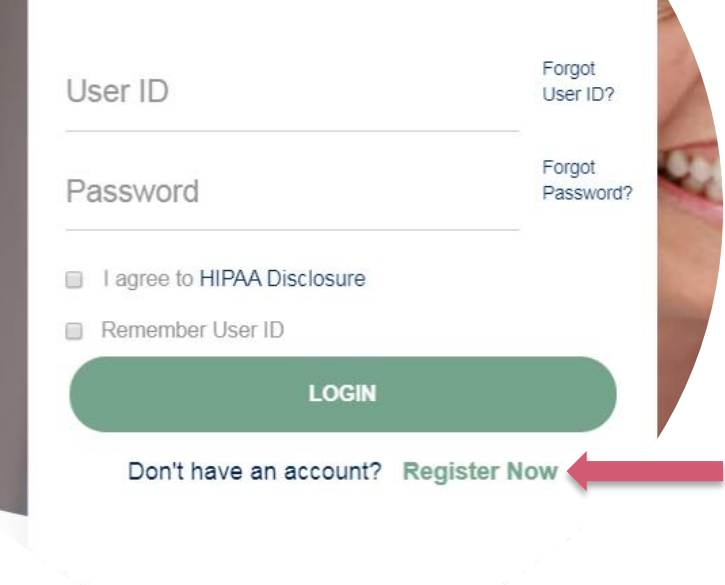

**Portal Login** 

10

#### Already a user?

If you already have access to eviCore's online portal, simply login with your User ID and Password and begin submitting requests real-time!

#### Don't have an account?

Click "Register Now" and provide the necessary information to receive access today!

### **Registration Form**

| eviCore healthcare                                     |                                                                                                    |                                                                  |                |         |                  |
|--------------------------------------------------------|----------------------------------------------------------------------------------------------------|------------------------------------------------------------------|----------------|---------|------------------|
|                                                        |                                                                                                    |                                                                  |                |         | * Required Field |
| Web Portal Preference                                  |                                                                                                    |                                                                  |                |         |                  |
| Please select the Portal that is lis                   | ted in your provider training material. This selection determines the                                                                                                    | he primary portal that you will using to submit cases over the w | eb.            |         |                  |
| Default Portal*:<br>If you are a health plan represent | CareCore National  CareCore National  CareCore Nati | our account to be created.                                       |                |         |                  |
| User Information                                       |                                                                                                    |                                                                  |                |         |                  |
| All Pre-Authorization notification                     | s will be sent to the fax number and email address provided below                                                                                                    | r. Please make sure you provide valid information.               |                |         |                  |
| User Name":                                            |                                                                                                    | Address*:                                                        |                | Phone": |                  |
| Email*:                                                |                                                                                                    |                                                                  |                | Ext:    |                  |
| Confirm Email*:                                        |                                                                                                    | City*:                                                           |                | Fax":   |                  |
| First Name*:                                           |                                                                                                    | State":                                                          | Select V Zip*: |         |                  |
| Last Name*:                                            |                                                                                                    | Office Name*:                                                    |                |         |                  |
|                                                        |                                                                                                    |                                                                  |                |         | Next             |
|                                                        |                                                                                                    | 🛱 Web Suppor                                                     | 1 800-646-0418 |         |                  |

Legal Disclaimer | Privacy Policy | Corporate Website | Report Fraud & Abuse | Guidelines and Forms | Contact U

# Select a Default Portal, and complete the registration form.

#### Review information provided, and click "Submit Registration"

| riCore healthcare                      |                                                                                                  |                                                                                                    |                |        |                          |
|----------------------------------------|--------------------------------------------------------------------------------------------------|----------------------------------------------------------------------------------------------------|----------------|--------|--------------------------|
| Please review the information b        | efore you submit this registration. An Email will be sent to your registered email addres        | s to set your password.                                                                             |                |        |                          |
| Web Portal Preference                  |                                                                                                  |                                                                                                    |                |        |                          |
| Please select the Portal that is liste | d in your provider training material. This selection determines the primary portal that you will | using to submit cases over the web.                                                                 |                |        |                          |
| Default Portal*:                       | CareCore National V                                                                              |                                                                                                    |                |        |                          |
| If you are a health plan representat   | ive, please contact web support at 1-800-646-0418 option 2 for your account to be created.       |                                                                                                    |                |        |                          |
| User Registration                      |                                                                                                  |                                                                                                    |                |        |                          |
| UserName:                              |                                                                                                  | Address:                                                                                            |                | Phone: |                          |
| Email:                                 |                                                                                                  | City:                                                                                               |                | Ext:   |                          |
| Account Type:                          |                                                                                                  | State:                                                                                              |                | Fax:   |                          |
| First Name:                            |                                                                                                  | Office Name:                                                                                        |                |        |                          |
| Last Name:                             |                                                                                                  |                                                                                                    |                |        |                          |
|                                        |                                                                                                  |                                                                                                    |                |        | Back Submit Registration |
|                                        | Legal Disclaimer   Priv                                                                          | Web Support 800-646-0418  acv Policy   Corporate Website   Report Fraud & Abuse   Guidelines and Fo | rms Contact Us |        |                          |

# **User Access Agreement**

| evicore healthcare                                                                             |                                                                                                    |                               |   |                                        |                                        |                                        |
|------------------------------------------------------------------------------------------------|----------------------------------------------------------------------------------------------------|-------------------------------|---|----------------------------------------|----------------------------------------|----------------------------------------|
| Please review the information before you submit this registration. An Email will be            |                                                                                                    | ×                             |   |                                        |                                        |                                        |
|                                                                                                | User Access Agreement                                                                                                    | *Required                     |   |                                        |                                        |                                        |
| Web Portal Preference                                                                          | eviCore                                                                                                    | <b>^</b>                      | I |                                        |                                        |                                        |
|                                                                                                | Provider/Customer Access Agreement for Web-Based Applications                                                                                                    |                               | H |                                        |                                        |                                        |
| Please select the Portal that is listed in your provider training material. This selection det | This Provider/Customer Access Agreement for Web-Based Application<br>Agreement") contains the terms and conditions for use by Provider/Customer Agreement                                                                                                    | s ("Access                    |   |                                        |                                        |                                        |
| Default Portal*: CareCore National V                                                           | the web-based applications provided by eviCore through its Web Site.<br>Agreement applies to Provider/Customer and all employees and/or age                                                                                                    | This Access<br>ents that have |   |                                        |                                        |                                        |
| If you are a health plan representative, please contact web support at 1-800-646-0418 opti     | access to eviCore's web-based applications by utilizing a User ID and<br>Identification Number ("PIN"), Security Password, or other security dev<br>by eviCore, hereinafter referred to as "Users "                                                                                                    | Personal<br>ice provided      |   |                                        |                                        |                                        |
| User Registration                                                                              | To obtain access to eviCore's Web Site applications, User must first re-                                                                                                    | ad and agree                  | I |                                        |                                        |                                        |
|                                                                                                | to this Access Agreement. After reviewing these documents, User will be asked to<br>accept the Access Agreement by checking the "Accept Terms and Conditions"<br>about the full accepted by the accepted by the ac |                               |   |                                        |                                        |                                        |
| Hearblamay                                                                                     | eviCore, just as if User had physically signed the Access Agreement.                                                                                                    | 1 User and                    |   |                                        | Dhonor                                 | Dhanar                                 |
|                                                                                                | Each and every time User accesses eviCore's web-based applications to be bound by this Access Arreement, as it may be amended from time                                                                                                    | User agrees                   |   |                                        | Filolo,                                | Piloie.                                |
| Email:                                                                                         | 1. Limited License. Upon acceptance. eviCore grants Provider/Custo                                                                                                    | mer a                         |   |                                        | Ext:                                   | Ext:                                   |
| Account Type:                                                                                  | revocable, nonexclusive, and nontransferable limited license to ac<br>electronically eviCore's web-based applications only so long as                                                                                                    | cess                          |   |                                        | Fax:                                   | Fax:                                   |
| First Name                                                                                     | Provider/Customer is currently bound by a Provider/Customer Agr<br>used berein a "Provider/Customer Agreement" is a agreement to                                                                                                    | eement (as<br>provide         |   | Zip:                                   | Zip:                                   | Zip:                                   |
| i notivuno.                                                                                    | health care/medical services to members of health plans for which<br>provides radiological services whether it is with eviCore directly of                                                                                                    | eviCore                       |   |                                        |                                        |                                        |
| Last Name:                                                                                     | Provides radiological services, whether is to what evicore diffectly o                                                                                                    |                               |   |                                        |                                        |                                        |
|                                                                                                | Accept Terms and Conditions                                                                                                    |                               |   |                                        |                                        |                                        |
|                                                                                                | Subr                                                                                                    | nit Cancel                    |   |                                        |                                        | Back                                   |
|                                                                                                | 📓 Web Suj                                                                                                    | oport 800-646-0418            | ĺ |                                        |                                        |                                        |
|                                                                                                | Legal Disclaimer   Privacy Policy   Corporate Website                                                                                                    | Report Fraud & Ab             | u | se   Guidelines and Forms   Contact Us | se   Guidelines and Forms   Contact Us | se   Guidelines and Forms   Contact Us |

Accept the Terms and Conditions, and click "Submit."

# **Registration Successful**

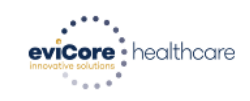

You will receive a message on the screen confirming your registration is successful. You will be sent an email to create your password.

Registration Successfu

Your Registration has been accepted. An email has been sent to your registered email account allowing you to set your password. Please close the browser.

#### Your password must be at least (8) characters long and contain the following:

#### **Password Maintenance**

| Please set up a new password for your account.<br>Note: The password must be at least 8 characters long and contains the following categories : Uppercase letters, Lowercase letters, Numbers and special characters. | Lowercase letters   |
|----------------------------------------------------------------------------------------------------|---------------------|
| New Password*                                                                                                    | Numbers             |
| Save                                                                                                    | Characters (e.g., ! |

I Innercase letters

?\*)

# **Account Login**

### To log-in to your account, enter your User ID and Password.

Agree to the HIPAA Disclosure, and click "Login."

| T Crtar Login                                    |                     |                  |
|--------------------------------------------------|---------------------|------------------|
|                                                  | Forgot<br>User ID?  |                  |
|                                                  | Forgot<br>Password? | 2000             |
| I agree to HIPAA Disclosure     Remember User ID |                     |                  |
| LOGIN                                            |                     | 100              |
| Don't have an account? Re                        | gister Now          | Called The State |

### **Welcome Screen**

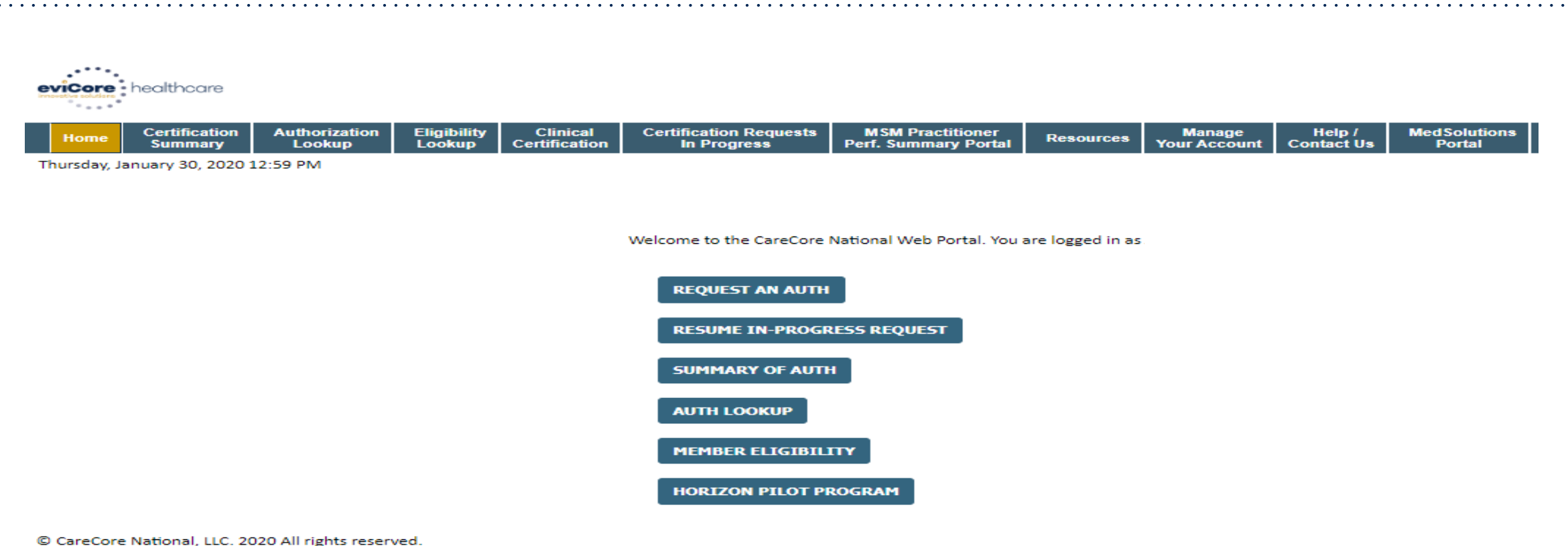

Privacy Policy | Terms of Use | Contact Us

Your provider will need to be added to your account prior to case submission. Click the "Manage Your Account" tab to add provider information.

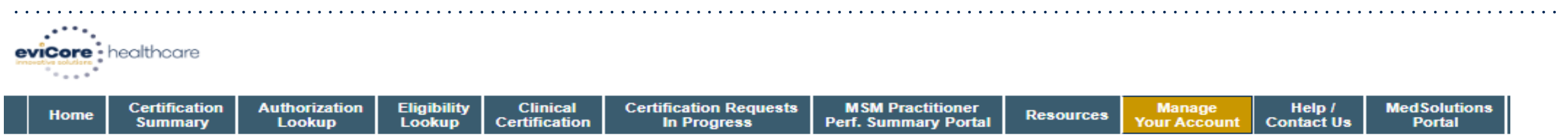

Thursday, January 30, 2020 1:03 PM

#### Manage Your Account

| Office Name: | Bluffton                                        | CHANGE PASSWORD | EDIT ACCOUNT |
|--------------|-------------------------------------------------|-----------------|--------------|
| Address:     | 400 Buckwalter Place Blvd<br>Bluffton, SC 29910 |                 |              |

Primary Contact: Jennifer Mason Email Address: jmason@evicore.com

#### ADD PROVIDER

#### **Click Column Headings to Sort**

| Name              | NPI        |            |
|-------------------|------------|------------|
| BACH, MATT        | 1639143951 | REMOVE NPI |
| CAGGIA, JOSEPHINE | 1023177409 | REMOVE NPI |

Under the "Manage Your Account" tab Click the "Add Provider" button.

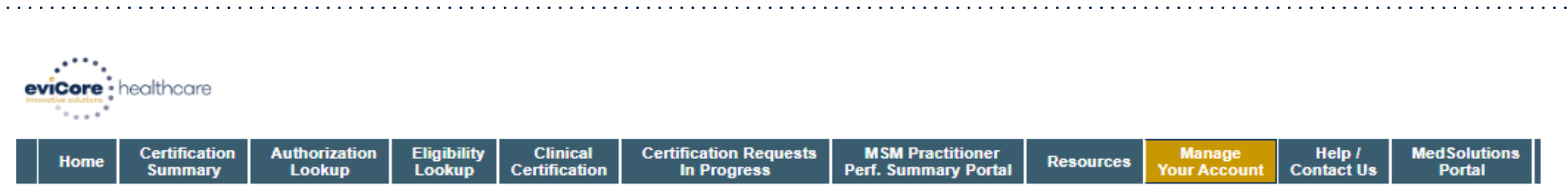

| Thursday, January | 30, | 2020 | 1:04 PM |
|-------------------|-----|------|---------|
|-------------------|-----|------|---------|

#### Add Practitioner

Enter Practitioner information and find matches.

\*If registering as rendering genetic testing Lab site, enter Lab Billing NPI, State and Zip

| Practitioner NPI   |   |
|--------------------|---|
| Practitioner State | T |
| Practitioner Zip   |   |

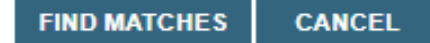

Enter the Provider's NPI, State, and Zip Code to search for the provider record to add to your account. You are able to add multiple Providers to your account.

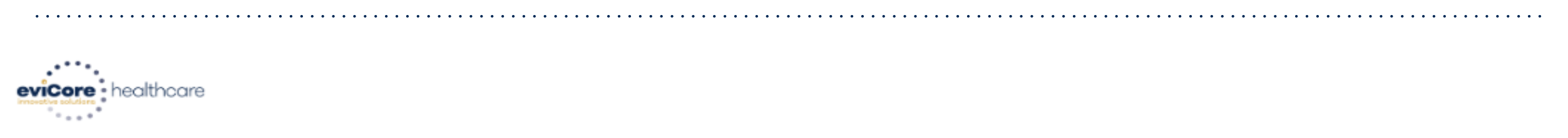

| Home         Certification<br>Summary         Authorization<br>Lookup         Eligibility<br>Lookup         Clinical<br>Certification         Certification Requests<br>In Progress         MSM Practitioner<br>Perf. Summary Portal         Resources         Manage<br>Your Account         Help /<br>Contact Us | MedSolutions<br>Portal | • |
|----------------------------------------------------------------------------------------------------|------------------------|---|
|----------------------------------------------------------------------------------------------------|------------------------|---|

Thursday, January 30, 2020 1:06 PM

#### **Add Practitioner**

This following practitioner record(s) were found to match the requested NPI. Is this the practitioner you would like to register?

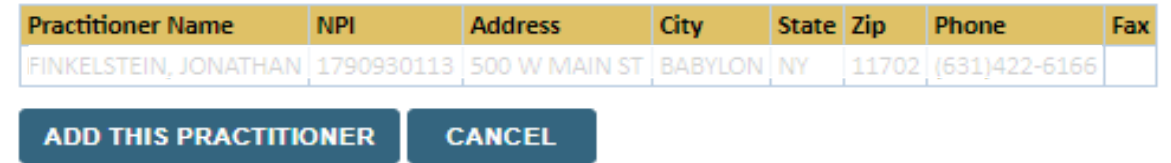

Select the matching record based upon your search criteria

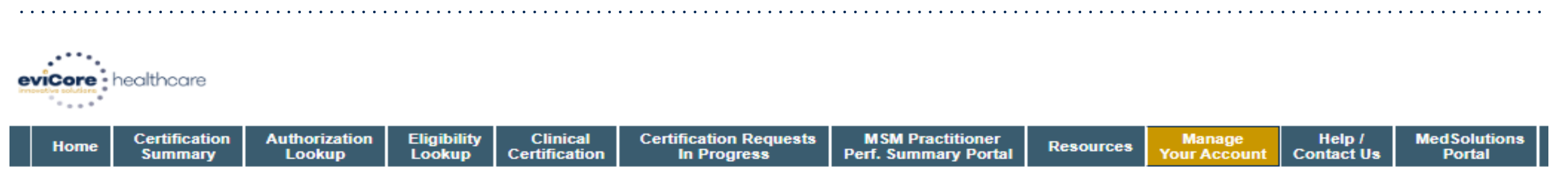

```
Thursday, January 30, 2020 1:08 PM
```

#### Add Practitioner

If you wish to add an additional practitioner, click the "Add Another Practitioner" button. If you are finished, click the "Continue" button to return to your account.

ADD ANOTHER PRACTITIONER CONTINUE

Once you have selected a practitioner, your registration will be completed. You can then access the "Manage Your Account" tab to make any necessary updates or changes.

You can also click "Add Another Practitioner" to add another provider to your account.

# **Provider Portal Overview**

Submitting Online Prior Authorization Requests

©eviCore healthcare. All Rights Reserved. This presentation contains CONFIDENTIAL and PROPRIETARY information.

# **Initiating A Request**

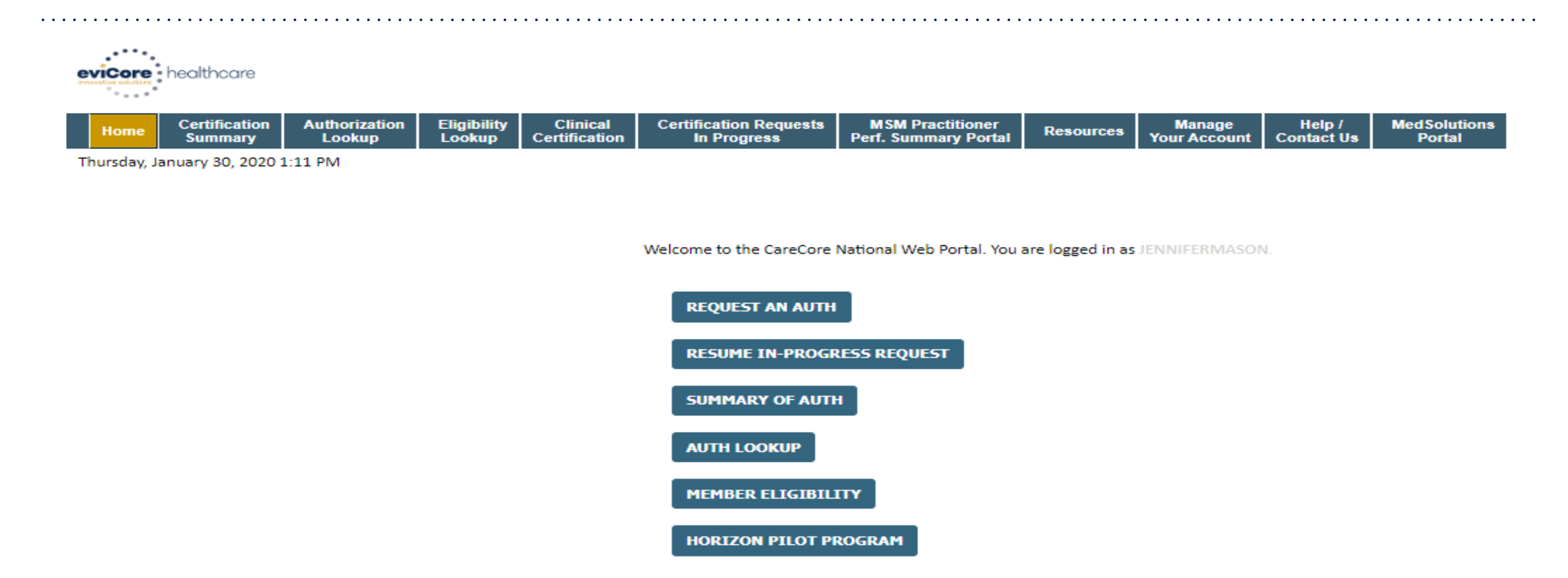

Choose "request a clinical certification/procedure" to begin a new case request.

### **Select Program**

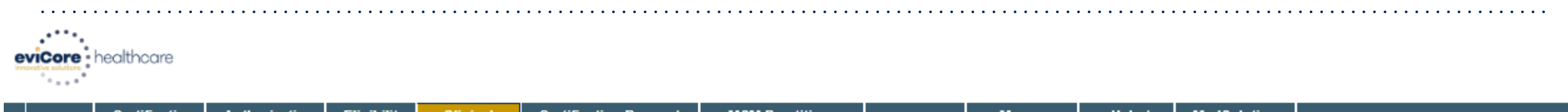

| Home                               | Certification<br>Summary | Authorization<br>Lookup | Eligibility<br>Lookup | Clinical<br>Certification | Certification Requests<br>In Progress | MSM Practitioner<br>Perf. Summary Portal | Resources | Manage<br>Your Account | Help /<br>Contact Us | MedSolutions<br>Portal |  |
|------------------------------------|--------------------------|-------------------------|-----------------------|---------------------------|---------------------------------------|------------------------------------------|-----------|------------------------|----------------------|------------------------|--|
| Thursday, January 30, 2020 1:23 PM |                          |                         |                       |                           |                                       |                                          |           |                        |                      | Log Off (JENNIFERMAS)  |  |

#### **Request an Authorization**

To begin, please select a program below:

- Durable Medical Equipment(DME)
- Gastroenterology
- Lab Management Program
- Medical Oncology Pathways
- Musculoskeletal Management
- Radiation Therapy Management Program (RTMP)
- Radiology and Cardiology
- Sleep Management
- O Specialty Drugs

Are you building a case as a referring provider or as a durable medical equipment provider? [Please Select

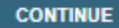

Click here for help

#### Select the Program for your certification.

### **Select Provider**

SELECT SELECT SELECT SELECT SELECT

123

BACK

CONTINUE

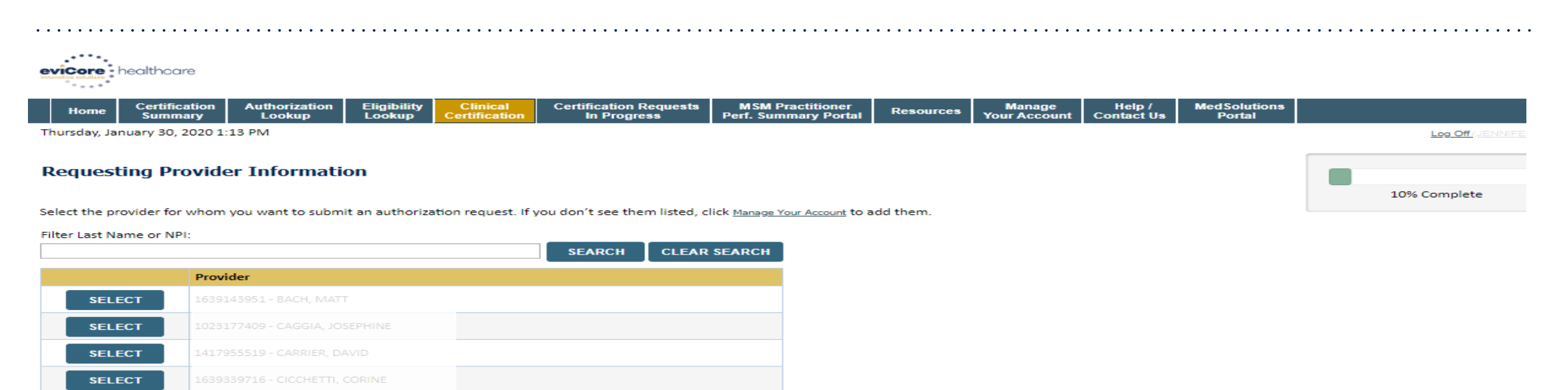

Select a provider for whom you want to build a case.

### **Select Health Plan**

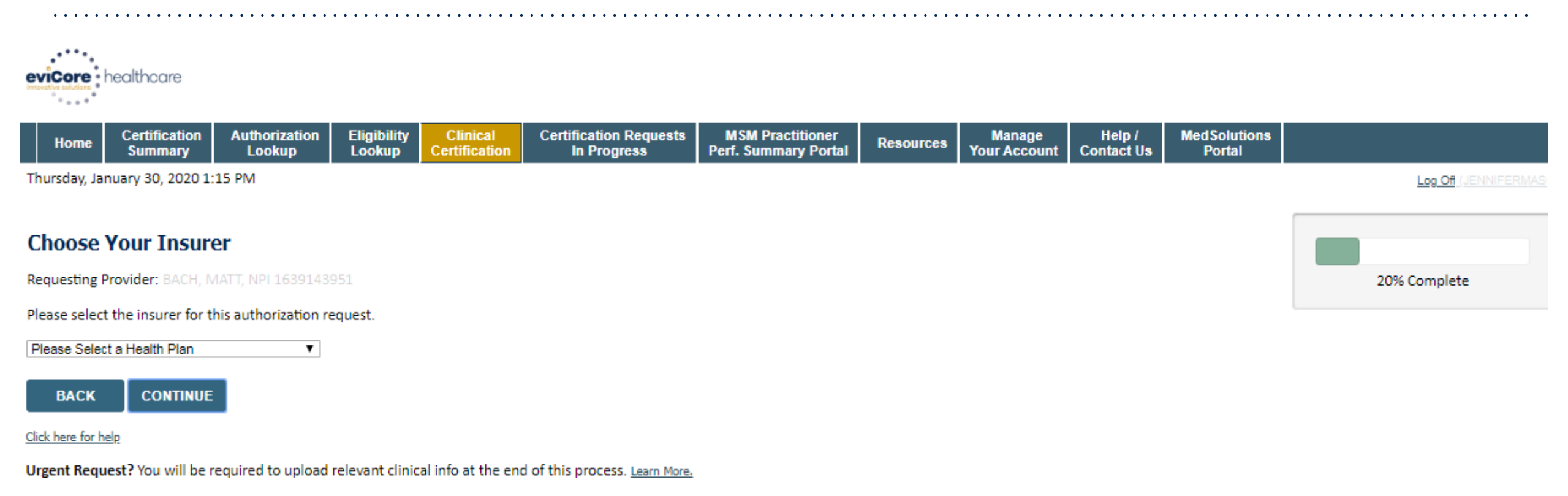

Don't see the insurer you're looking for? Please call the number on the back of the member's card to determine if an authorization through eviCore is required.

Choose the appropriate Health Plan for the case request. If the health plan does not populate, please contact the plan at the number found on the member's identification card.

## **Contact Information**

Email:

BACK

Click here for help

CONTINUE

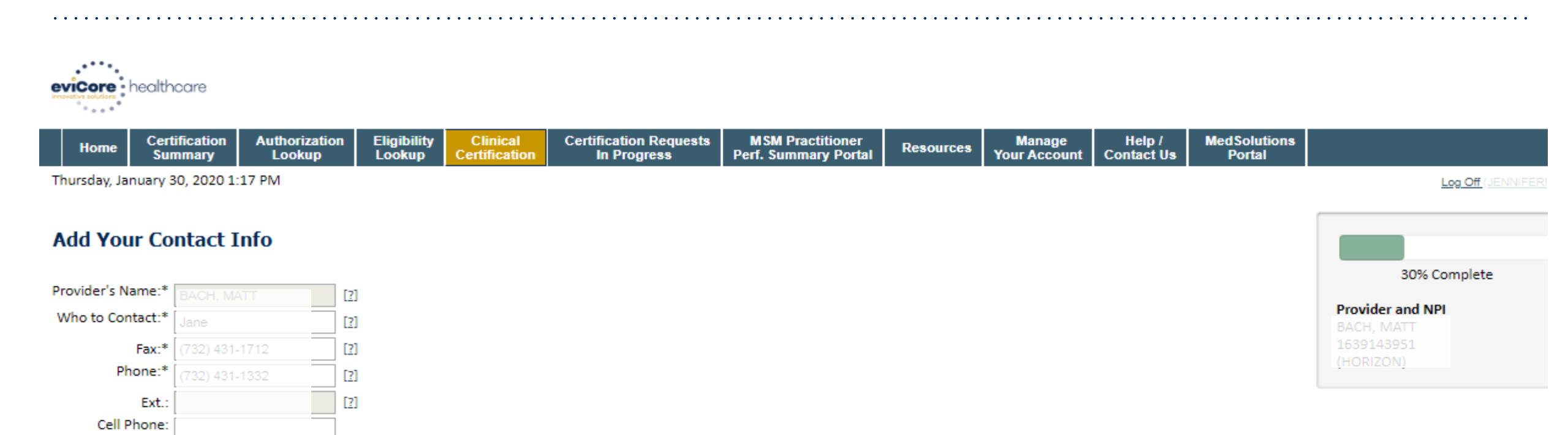

#### Enter the point of contact and verify phone and fax numbers.

## **Member Information**

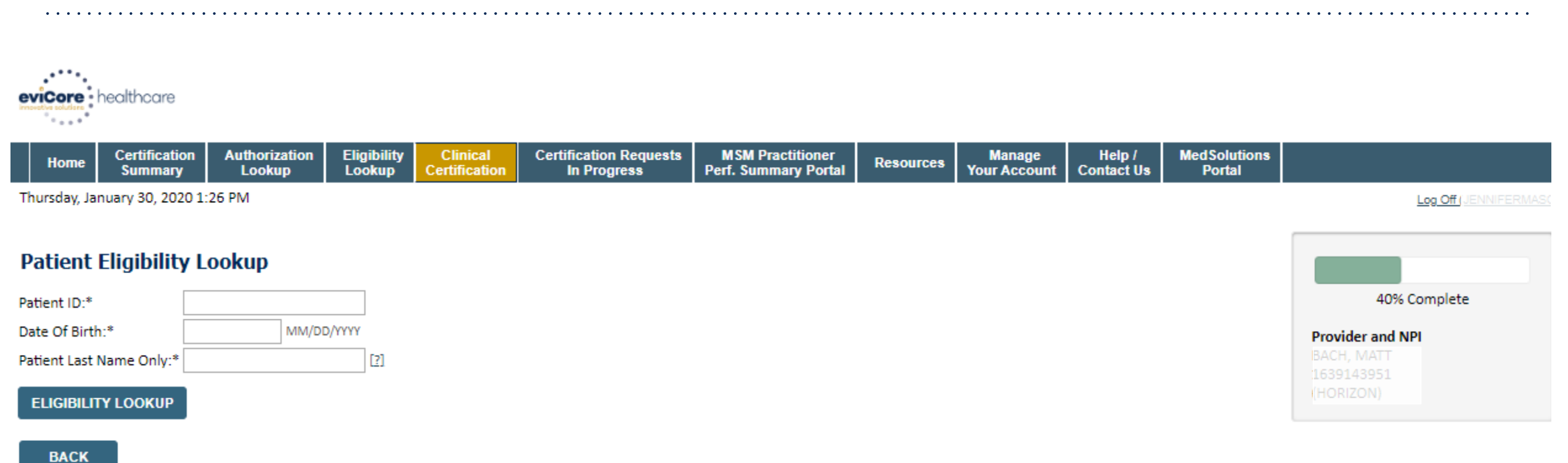

Click here for help

# Enter the member health plan ID number, date of birth, and the patient's last name. Click "Eligibility Lookup."

## **Clinical Details**

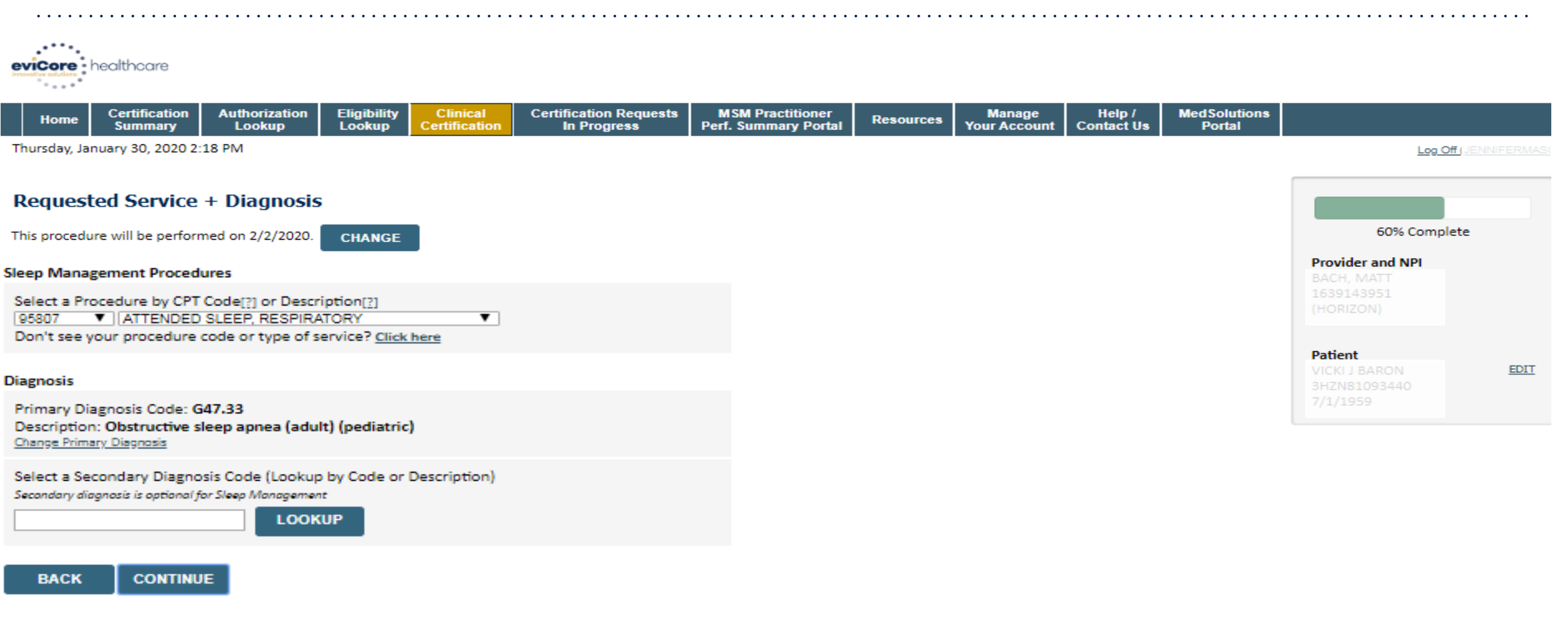

#### **Enter the CPT Code and Diagnosis.**

## **Verify Treatment Selection**

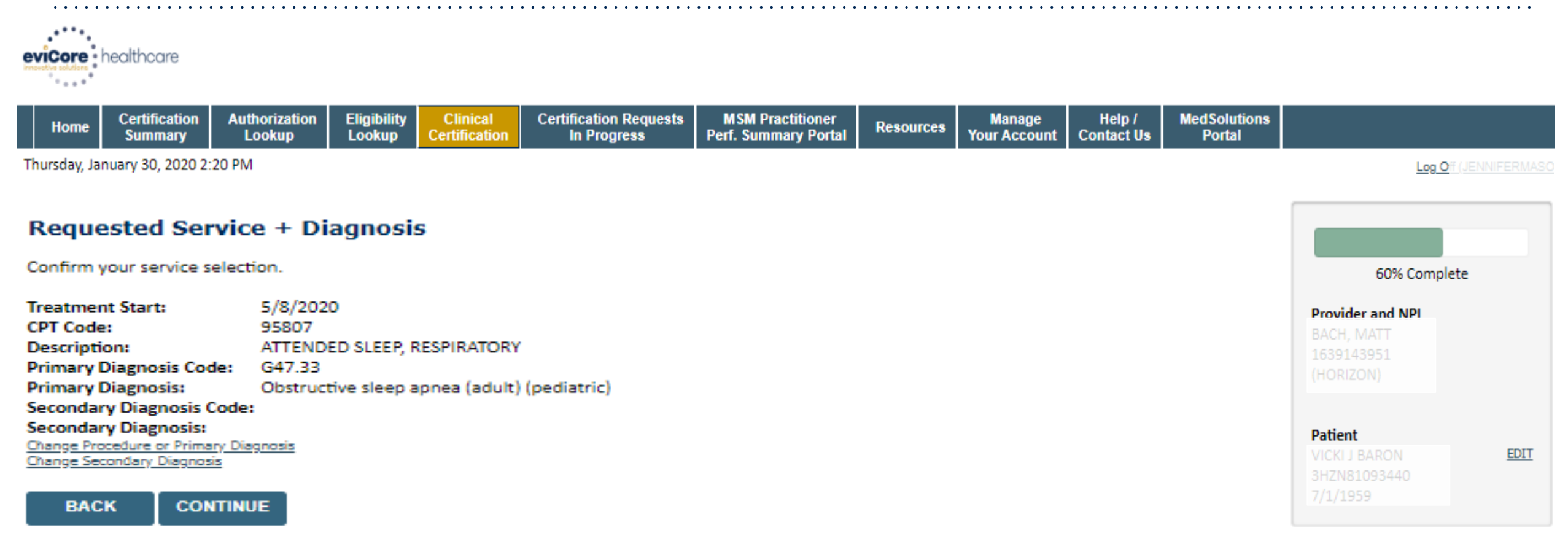

Click here for help

#### Confirm the correct Sleep type and diagnosis has been selected.

### **Site Selection**

| eviCore healthcare                                                                                                    |                                                                                                    |                      |
|----------------------------------------------------------------------------------------------------|----------------------------------------------------------------------------------------------------|----------------------|
| Home         Certification<br>Summary         Authorization<br>Lookup         Eligibility<br>Lookup         Clinical<br>Certification         Certification Requests<br>In Progress         MSM Practitioner<br>Perf. Summary Portal         Resources         Manage<br>Your Account         Help /<br>Contact Us         Med Solutions<br>Portal                                                             |                                                                                                    |                      |
| Thursday, January 30, 2020 2:21 PM                                                                                                    | Log Off (JENN                                                                                                    | IIFERMASO            |
| Add Site of Service                                                                                                    |                                                                                                    |                      |
| Specific Site Search         Use the fields below to search for specific sites. For best results, search by NPI or TIN. Other search options are by name plus zip or name plus city. You may search a partial site name by entering some portion of the name and we will provide you the site names that most closely match your entry.         NPI:       Zip Code:       Site Name:         TIN:       City: | 80% Complete<br>Provider and NPI<br>BACH, MATT<br>1639143951<br>(HORIZON)<br>Patient<br>VICKI J BARON<br>3H7N81093440             | EDIT                 |
| There are no sites associated with referer.  BACK Click here for help                                                                                                    | 7/1/1959<br>Service<br>2/2/2020<br>RCBREA Breast Cancer<br>C50.811 Malignant neoplasm<br>overlapping sites of right fen<br>breast | EDIT<br>n of<br>nale |

#### Search and select the specific site where the testing will be performed.

## **Clinical Collection Process**

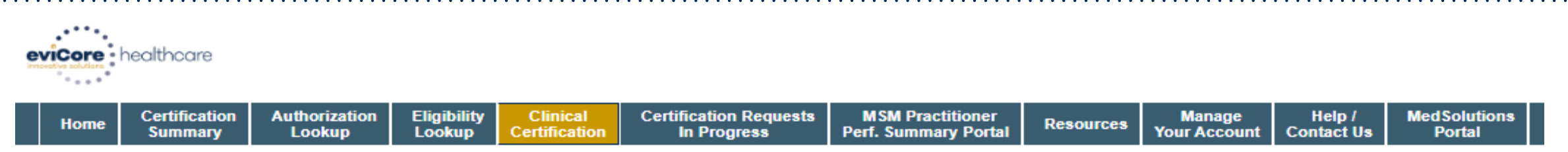

Thursday, January 30, 2020 2:40 PM

#### **Proceed to Clinical Information**

You are about to enter the clinical information collection phase of the authorization process.

Once you have clicked "Continue," you will not be able to edit the Provider, Patient, or Service information entered in the previous steps. Please be sure that all this data has been entered correctly before continuing.

In order to ensure prompt attention to your on-line request, be sure to click SUBMIT CASE before exiting the system. This final step in the on-line process is required even if you will be submitting additional information at a later time. Failure to formally submit your request by clicking the SUBMIT CASE button will cause the case record to expire with no additional correspondence from eviCore.

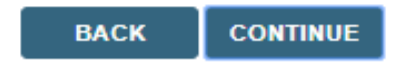

Click here for help

Verify all information entered and make any needed changes prior to moving into the clinical collection phase of the prior authorization process

# **Clinical Collection Process - Urgency Indicator**

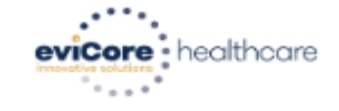

| Home       Certification<br>Summary       Authorization<br>Lookup       Eligibility<br>Lookup       Clinical<br>Certification       Certification Requests<br>In Progress       MSM Practitioner<br>Perf. Summary Portal       Resources       Manage<br>Your Account       Help /<br>Contact Us | MedSolutions<br>Portal | l Solution<br>Portal | ed Solutio<br>Portal | MedSolu<br>Porta | MedS<br>Po |  | Help /<br>ontact Us | Help<br>Contact | ge<br>ount | Manage<br>Your Accoun | Resources | MSM Practitioner<br>Perf. Summary Portal | Certification Requests<br>In Progress | Clinical<br>Certification | Eligibility<br>Lookup | Authorization<br>Lookup | Certification<br>Summary | Home |  |
|----------------------------------------------------------------------------------------------------|------------------------|----------------------|----------------------|------------------|------------|--|---------------------|-----------------|------------|-----------------------|-----------|------------------------------------------|---------------------------------------|---------------------------|-----------------------|-------------------------|--------------------------|------|--|
|----------------------------------------------------------------------------------------------------|------------------------|----------------------|----------------------|------------------|------------|--|---------------------|-----------------|------------|-----------------------|-----------|------------------------------------------|---------------------------------------|---------------------------|-----------------------|-------------------------|--------------------------|------|--|

Thursday, January 30, 2020 2:41 PM

#### Proceed to Clinical Information

Is this case Routine/Standard?

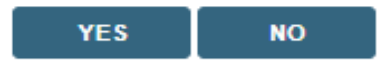

- Selecting "urgent" results in an expedited review. Such review, however, is conducted in the context the information submitted with limited liability to conduct a p2p (if a case can no be approved)
- Please select urgent for those cases that truly are urgent and not simply for a "quicker" review.
- If a request is selected as urgent, but does not meet guidelines to be considered urgent, the case may be reassigned as routine and follow those time frames.

# **Clinical Collection Process – Clinical Upload**

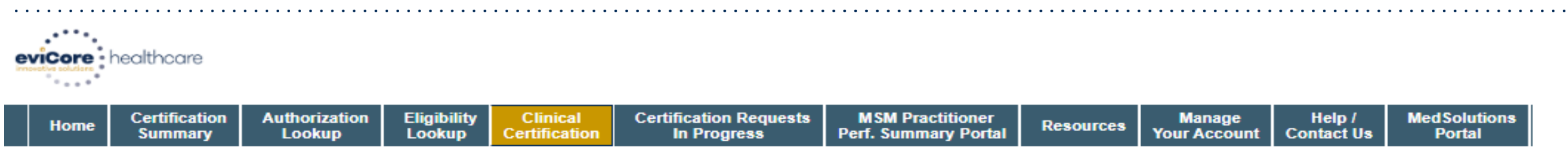

Thursday, January 30, 2020 2:47 PM

#### **Proceed to Clinical Information**

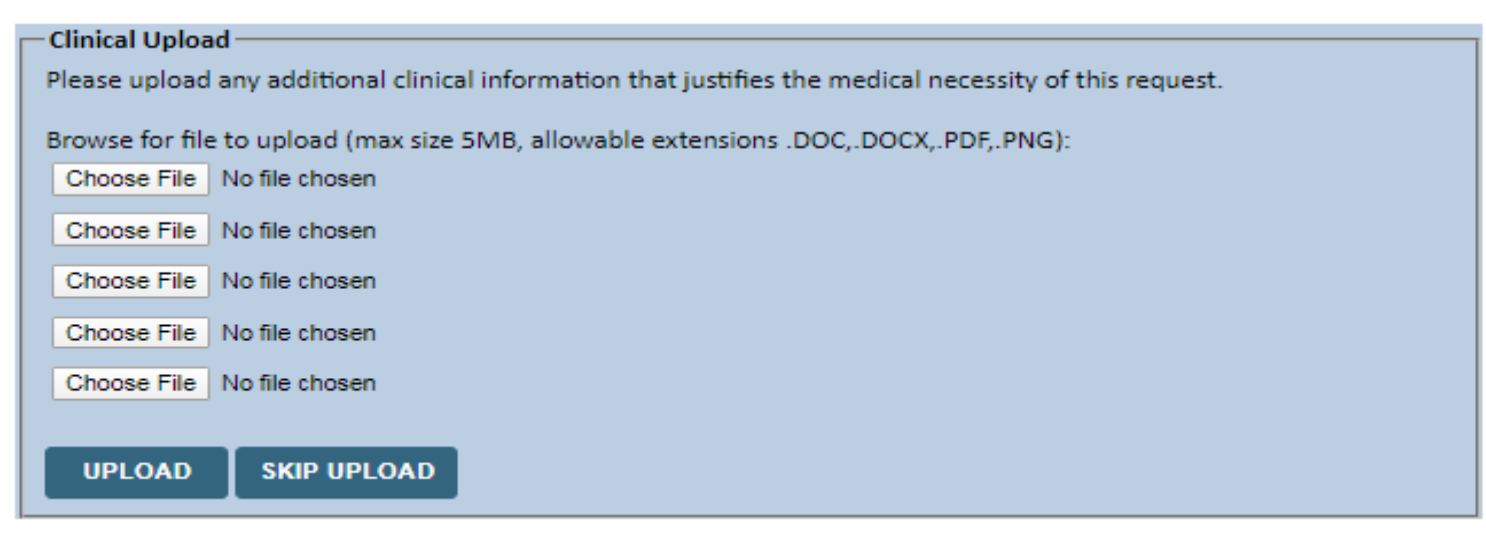

#### Providing clinical information via the web is the quickest, most efficient method.

## **Clinical Collection Process – Pathway Questions**

Clinical Certification What are the patient's complaints? Questions will populate based upon the information provided. If you need to confirm excessive daytime sleepiness (EDS) in non-restorative sleep disturbed or restless sleep no complaints information you are entering "finish later" and then the submit button. You will have two What documented symptoms does this patient report? business day to complete the case. choking during sleep dry mouth witnessed apneas during sleep memory loss gasping during sleep decreased libido loud snoring irritability hypertension 💷 nocturia E decreased concentration during the daytime retrognathia, tonsillar hypertrophy, or other physiologic abnormalities compromising respiration morning headaches none of these symptoms Other (specify) How many weeks has the patient experienced these symptoms (if there are no symptoms, enter "0")? What is the patient's Body Mass Index (BMI)? Whole numbers only, no decimals. If you do not have the BMI, please enter 0. Do you know the patient's Epworth Sleepiness Scale (ESS) score? Yes O No If known, what is the patient's Epworth Sleepiness Scale score? (if not known, please insert "0") What medications is the patient currently taking? (Please write "none" if the patient is not taking any medications.) Has the patient had a previous sleep test? Yes O No O Unknown Opes the patient present with any of the following comorbid medical illnesses? narcolepsy suspicion of nocturnal seizures neuromuscular weakness affecting respiratory function or impairing activities symptomatic lung disease not controlled by medical therapy moderate to severe pulmonary disease (e.g. COPD, cystic fibrosis) sustained complex sleep behaviors, not recalled by the patient, but are suspicious of REM sleep behavior disorder developmentally incapable of following instructions or functionally incapable of applying a home testing device in history of stroke or myocardial infarction unexplained documented pulmonary hypertension arrhythmia congestive heart failure (CHF) - NYHA Class III or IV only none of the listed co-morbidities SUBMIT Finish Later Did you know? You can save a certification request to finish later.

### **Clinical Certification Statements**

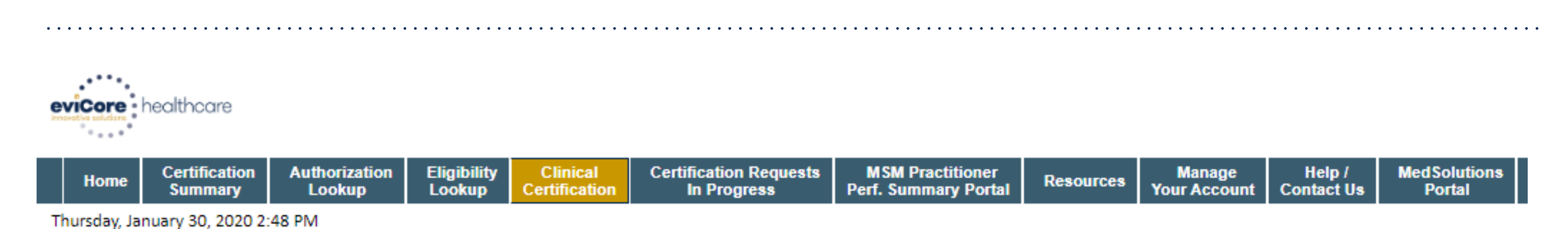

#### **Proceed to Clinical Information**

I acknowledge that the clinical information submitted to support this authorization request is accurate and specific to this member, and that all information has been provided. I have no further information to provide at this time.

SUBMIT CASE

Click here for help

Acknowledge the Clinical Certification statements, and hit "Submit Case."

### **Medical Review**

#### **Clinical Certification**

| Your case has been sent to Medical Rev | view                                          |
|----------------------------------------|-----------------------------------------------|
| Provider Name:                         | Contact:                                      |
| Provider Address:                      | Phone                                         |
|                                        | Number:                                       |
|                                        | Fax Number:                                   |
| Patient Name:                          | Patient Id:                                   |
| Insurance Carrier:                     |                                               |
| Site Name:                             | Site ID:                                      |
| Site Address:                          |                                               |
| Primary Diagnosis Code: R68.89         | Description: Other general symptoms and signs |
| Secondary Diagnosis<br>Code:           | Description:                                  |
| CPT Code: 95811                        | Description: POLYSOM>6 YR\$>=4 ADD VWPAP      |
| Modifier:                              |                                               |
| Authorization Number:                  |                                               |
| Review Date:                           |                                               |
| Expiration Date:                       |                                               |
| Status: Pending                        |                                               |

Once the clinical pathway questions are completed and the case has not met clinical criteria, the status will reflect pending and the top of the screen will state "Your case has been sent to Medical Review."

Print the screen and store in the patient's file.

43

# **Clinical Certification – Clinical Guidelines**

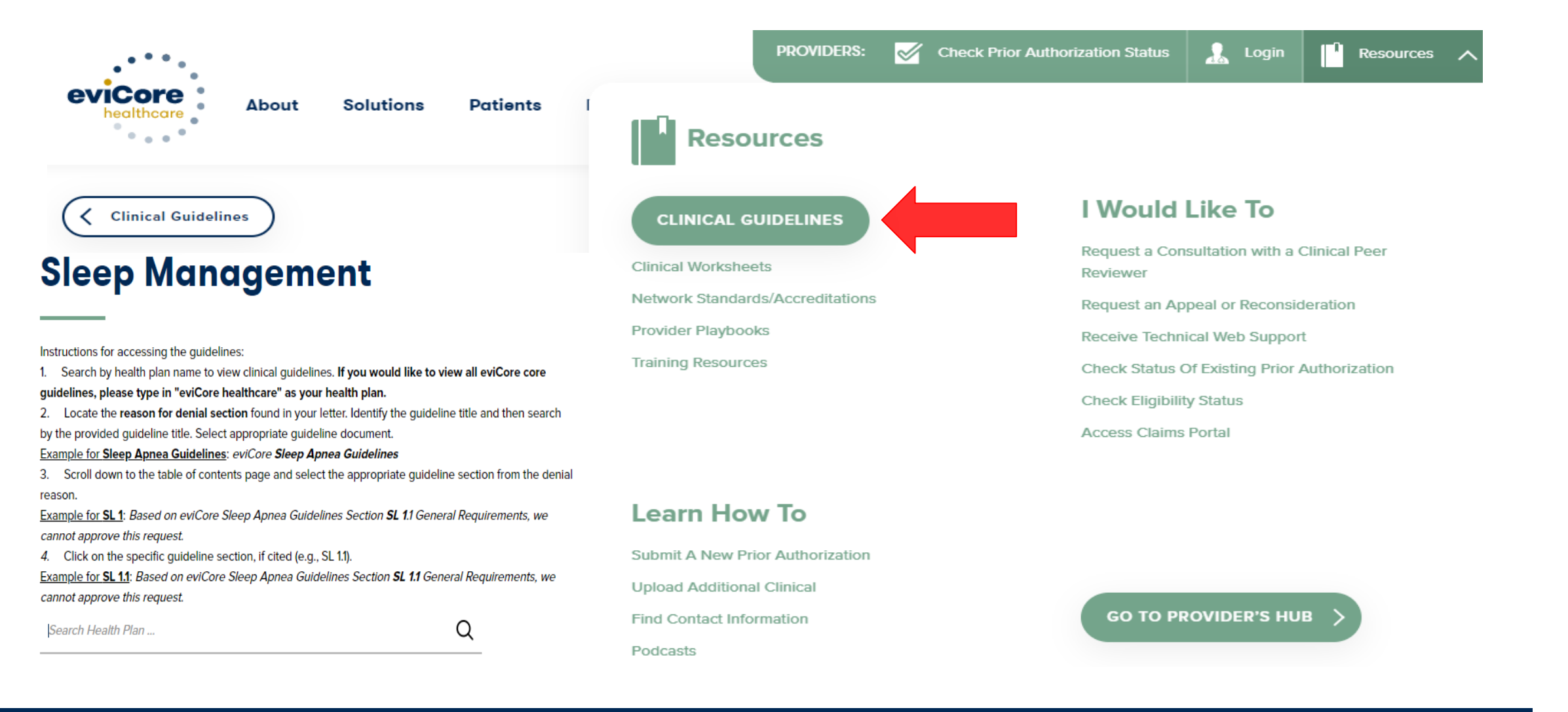

#### **Sleep Management Worksheet**

|       | ve solutions                                                                                                    | (The following form r                                          | nust be filled out co                                 | Website: ww<br>mpletely for a        | w.eviCore.com<br>all sleep testing)                   |  |  |  |  |  |
|-------|----------------------------------------------------------------------------------------------------|----------------------------------------------------------------|-------------------------------------------------------|--------------------------------------|-------------------------------------------------------|--|--|--|--|--|
|       | Patient Name:                                                                                                    |                                                                |                                                       |                                      |                                                       |  |  |  |  |  |
|       | DOB:                                                                                                    |                                                                |                                                       |                                      |                                                       |  |  |  |  |  |
| atien | Insurance Plan:                                                                                                    |                                                                | Member ID:                                            |                                      |                                                       |  |  |  |  |  |
| ĥ     | Epworth Sleepiness Sc                                                                                                | ore (ESS, see page 4 ):                                        |                                                       |                                      |                                                       |  |  |  |  |  |
|       | BMI:                                                                                                    | Height:                                                        | We                                                    | eight:                               |                                                       |  |  |  |  |  |
| an    | Ordering Physician Nar                                                                                               | ne:                                                            | M                                                     | D NPI #:                             |                                                       |  |  |  |  |  |
| SICI  | Physician Address:                                                                                                   |                                                                |                                                       |                                      |                                                       |  |  |  |  |  |
| n l   | City:                                                                                                    | State:                                                         |                                                       |                                      | ZIP:                                                  |  |  |  |  |  |
| 1     | a. Study Requested                                                                                                   |                                                                |                                                       |                                      |                                                       |  |  |  |  |  |
|       | Home Sleep Test (G0399)                                                                                              |                                                                |                                                       |                                      |                                                       |  |  |  |  |  |
|       | Split Sleep Study                                                                                                    | (95811)                                                        |                                                       |                                      |                                                       |  |  |  |  |  |
|       | O Polysomnography - Attended (95810)                                                                                 |                                                                |                                                       |                                      |                                                       |  |  |  |  |  |
|       | PAP Titration or Re-titration (95811)                                                                                |                                                                |                                                       |                                      |                                                       |  |  |  |  |  |
|       | b. Has the member had a sleep study in the past? If yes, please complete sections                                    |                                                                |                                                       |                                      |                                                       |  |  |  |  |  |
|       | (5) and (6) below.                                                                                                   |                                                                |                                                       |                                      |                                                       |  |  |  |  |  |
|       | c. If a facility study is checked, but only a Home Sleep Test meets criteria, would you like to order a HST instead? |                                                                |                                                       |                                      |                                                       |  |  |  |  |  |
|       | d. Has the patient had a comprehensive sleep evaluation by the ordering physician?                                   |                                                                |                                                       |                                      |                                                       |  |  |  |  |  |
|       | e. Participating site if a facility based study is authorized.                                                       |                                                                |                                                       |                                      |                                                       |  |  |  |  |  |
|       | Name:                                                                                                    |                                                                | TIN:                                                  |                                      |                                                       |  |  |  |  |  |
|       | a. Complaints and Sym                                                                                                | ptoms: (Check all that a                                       | pply)                                                 |                                      |                                                       |  |  |  |  |  |
| 2     |                                                                                                    | Excessive of                                                   | daytime sleepiness                                    | Disturb                              | ed or restless sleep                                  |  |  |  |  |  |
| 2     | Snoring                                                                                                    |                                                                |                                                       |                                      | lemory loss                                           |  |  |  |  |  |
| 2     | Snoring Non-restorative sle                                                                                          | ep Morning he                                                  | adaches                                               | Memor                                | y loss                                                |  |  |  |  |  |
| 2     | Snoring<br>Non-restorative sle                                                                                       | ep Morning he<br>e Witnessed                                   | adaches<br>pauses in breathing                        | Memor                                | y loss<br>g during sleep                              |  |  |  |  |  |
| 2     | Snoring<br>Non-restorative sle<br>High blood pressur<br>Gasping during sle                                           | ep Morning he<br>re Witnessed<br>ep Frequent un                | adaches<br>pauses in breathing<br>nexplained arousals | Memor<br>Chokin<br>Nocturi           | y loss<br>g during sleep<br>a                         |  |  |  |  |  |
| 2     | Snoring<br>Non-restorative sle<br>High blood pressur<br>Gasping during sle<br>Decreased libido                       | ep Morning he<br>e Witnessed<br>ep Frequent un<br>Irritability | adaches<br>pauses in breathing<br>nexplained arousals | Memor<br>Chokin<br>Nocturi<br>Non-an | y loss<br>g during sleep<br>a<br>nbulatory individual |  |  |  |  |  |

- Worksheets for attended sleep studies and MSLT procedures are on the eviCore website.
- The provider should complete this worksheet prior to contacting eviCore for an authorization
- The worksheet is a tool to help providers prepare for authorization request.

Do <u>NOT</u> fax this sheet to eviCore to build a case.

45

# **Building Additional Cases**

| eviCore  | viccore<br>healthcare                                                                                                    |                                                                      |                    |                               |                                    |                                             |           |                     |                   |                     |  |  |  |  |
|----------|----------------------------------------------------------------------------------------------------|----------------------------------------------------------------------|--------------------|-------------------------------|------------------------------------|---------------------------------------------|-----------|---------------------|-------------------|---------------------|--|--|--|--|
| Home     | Certification Summary                                                                                                    | Authorization Lookup                                                 | Eligibility Lookup | <b>Clinical Certification</b> | Certification Requests In Progress | MSM Practitioner Performance Summary Portal | Resources | Manage Your Account | Help / Contact Us | MedSolutions Portal |  |  |  |  |
| Tuesday, | November 05, 2019 9:09 A                                                                                                    | м                                                                    |                    |                               |                                    |                                             |           |                     |                   | Log Off             |  |  |  |  |
| Cli      | nical Certification                                                                                                    |                                                                      |                    |                               |                                    |                                             |           |                     |                   |                     |  |  |  |  |
| Tha      | nk you for submitting a request for clinical c                                                                                                    | ertification. Would you like to:                                     |                    |                               |                                    |                                             |           |                     |                   |                     |  |  |  |  |
| :        | Return to the main menu<br>Start a new request<br>Resume an in-progress request                                                                                                  |                                                                      |                    |                               |                                    |                                             |           |                     |                   |                     |  |  |  |  |
| You      | can also start a new request using some of                                                                                                    | the same information.                                                |                    |                               |                                    |                                             |           |                     |                   |                     |  |  |  |  |
| 5        | itart a new request using the same:                                                                                                    |                                                                      |                    |                               |                                    |                                             |           |                     |                   |                     |  |  |  |  |
|          | <ul> <li>Program (Radiation Therapy Managemen</li> <li>Provider</li> <li>Program and Provider (Radiation Therapy</li> <li>Program and Health Plan (Radiation Therapy)</li> </ul> | t Program)<br>r Management Program and<br>apy Management Program and |                    |                               |                                    |                                             |           |                     |                   |                     |  |  |  |  |
| [        | 60                                                                                                    |                                                                      |                    |                               |                                    |                                             |           |                     |                   |                     |  |  |  |  |
| Cano     | el Print                                                                                                    |                                                                      |                    |                               | © CareCore National,               | LLC. 2019 All rights reserved.              |           |                     |                   |                     |  |  |  |  |
| Click    | here for help or technical support                                                                                                    |                                                                      |                    |                               | Privacy Policy   T                 | erms of Use   Contact Us                    |           |                     |                   |                     |  |  |  |  |

Return to the main menu, resume an in-progress request, or start a new request. You can indicate if any of the previous case information will be needed for the new request.

# **Authorization Lookup Tool**

| • • • • • •                    | • • • • • • • • • •                                       |                          | • • • • • • • • • • | • • • • • • • • • • • •       | · · · · · · · · · · · · · · · · · · · |                                             | • • • • • • • |                     | •••••             | · · · · · · · · · · · · · · · · · · · | ••• |  |
|--------------------------------|-----------------------------------------------------------|--------------------------|---------------------|-------------------------------|---------------------------------------|---------------------------------------------|---------------|---------------------|-------------------|---------------------------------------|-----|--|
| eviCore<br>nnevative solutions | healthcare                                                |                          |                     |                               |                                       |                                             |               |                     |                   |                                       |     |  |
| Home                           | Certification Summ                                        | ary Authorization Lookup | Eligibility Lookup  | <b>Clinical Certification</b> | Certification Requests In Progress    | MSM Practitioner Performance Summary Portal | Resources     | Manage Your Account | Help / Contact Us | MedSolutions Portal                   |     |  |
| Wednesday                      | Vednesday, November 06, 2019 10:06 AM                     |                          |                     |                               |                                       |                                             |               |                     |                   |                                       |     |  |
| Author<br>New Security         | Authorization Lookup<br>New Security Features Implemented |                          |                     |                               |                                       |                                             |               |                     |                   |                                       |     |  |
| Search by                      | Member Information                                        |                          |                     |                               |                                       |                                             |               |                     |                   |                                       |     |  |
| REQUIRED FIELD                 | DS                                                        |                          |                     | Search by Authorization       | ion Number/ NPI                       |                                             |               |                     |                   |                                       |     |  |
| Healthplan:                    |                                                           | ~                        |                     | REQUIRED FIELDS               |                                       |                                             |               |                     |                   |                                       |     |  |
| Provider NPI:                  |                                                           |                          |                     | Provider NPI:                 | ×                                     |                                             |               |                     |                   |                                       |     |  |
|                                |                                                           |                          |                     | Auth/Case Number:             |                                       |                                             |               |                     |                   |                                       |     |  |
| Patient ID:                    |                                                           |                          |                     | Search                        |                                       |                                             |               |                     |                   |                                       |     |  |
| Patient Date                   | of Birth:                                                 | MM/DD/YYYY               |                     |                               |                                       |                                             |               |                     |                   |                                       |     |  |
| OPTIONAL STOL                  |                                                           |                          |                     |                               |                                       |                                             |               |                     |                   |                                       |     |  |
| Coco Number                    | л<br>г                                                    |                          |                     |                               |                                       |                                             |               |                     |                   |                                       |     |  |
| case Numbe                     | r:                                                        |                          |                     |                               |                                       |                                             |               |                     |                   |                                       |     |  |
| or                             |                                                           |                          |                     |                               | CareCore National, I                  | LLC. 2019 All rights reserved.              |               |                     |                   |                                       |     |  |
| Authorization                  | n Number:                                                 | ×                        |                     |                               | Privacy Policy   10                   | erns or use   contact us                    |               |                     |                   |                                       |     |  |
|                                |                                                           |                          |                     |                               |                                       |                                             |               |                     |                   |                                       |     |  |

#### Select Search by Authorization Number/NPI. Enter the provider's NPI and authorization or case number. Select Search.

You can also search for an authorization by Member Information, and enter the health plan, Provider NPI, patient's ID number, and patient's date of birth.

©eviCore healthcare. All Rights Reserved. This presentation contains CONFIDENTIAL and PROPRIETARY information.

# **Authorization Lookup Tool (Continued)**

|                        |                                      | •••••                |                    |                        |                                    |                                             |           | •••••               | •••••             | •••••               |
|------------------------|--------------------------------------|----------------------|--------------------|------------------------|------------------------------------|---------------------------------------------|-----------|---------------------|-------------------|---------------------|
| eviCore he             | ealthcare                            |                      |                    |                        |                                    |                                             |           |                     |                   |                     |
| Home C                 | Certification Summary                | Authorization Lookup | Eligibility Lookup | Clinical Certification | Certification Requests In Progress | MSM Practitioner Performance Summary Portal | Resources | Manage Your Account | Help / Contact Us | MedSolutions Portal |
| Wednesday,             | November 06, 2019 1                  | 0:06 AM              |                    |                        |                                    |                                             |           |                     |                   |                     |
| Authoriz               | zation Lookup                        |                      |                    |                        |                                    |                                             |           |                     |                   |                     |
| New Security Fe        | eatures Implemented                  |                      |                    |                        |                                    |                                             |           |                     |                   |                     |
| Authoriza<br>Case Nun  | ation Number:<br>mber:               |                      |                    |                        |                                    |                                             |           |                     |                   |                     |
| Status:<br>Approval    | Approved<br>I Date:                  |                      |                    |                        |                                    |                                             |           |                     |                   |                     |
| Site Nam<br>Expiration | ne:<br>no Date:                      |                      |                    |                        |                                    |                                             |           |                     |                   |                     |
| Date Last<br>Correspo  | t Updated:<br>ondence: VIEW CORRESPO | NDENCE               |                    |                        |                                    |                                             |           |                     |                   |                     |
| Print Done             | e Search Again                       |                      |                    |                        |                                    |                                             |           |                     |                   |                     |
| Click here             | for help or technical supp           | ort                  |                    |                        |                                    |                                             |           |                     |                   |                     |

© CareCore National, LLC. 2019 All rights reserved. Privacy Policy | Terms of Use | Contact Us

# The authorization will then be accessible to review. To print authorization correspondence, select View Correspondence.

# **Eligibility Lookup Tool**

|          | healthcare                |                                |                                   | <u></u>                            |                                             | •••••     |                     |                   | <u></u>              |
|----------|---------------------------|--------------------------------|-----------------------------------|------------------------------------|---------------------------------------------|-----------|---------------------|-------------------|----------------------|
| Home     | Certification Summary     | Authorization Lookup Eligibili | ity Lookup Clinical Certification | Certification Requests In Progress | MSM Practitioner Performance Summary Portal | Resources | Manage Your Account | Help / Contact Us | MedSolutions Portal  |
| Wednesda | ay, November 06, 2019 10: | 14 AM                          |                                   |                                    |                                             |           |                     |                   | Log Off (PEWITT1996) |
| Eligibi  | ity Lookup                |                                |                                   |                                    |                                             |           |                     |                   |                      |

Health Plan: Patient ID: Member Code: Cardiology Eligibility: Radiology Eligibility: Radiation Therapy Eligibility: MSM Pain Mgt Eligibility: MSM Pain Mgt Eligibility: Medical necessity determination required. Sideo Management Eligibility: Medical necessity determination required.

#### Print Done Search Again

#### Click here for help or technical support

CONFIDENTIALITY NOTCE: Certain portions of this website are accessible only by authorized users and unique identifying credentais, and may contain confidential or privileged information. If you are not an authorized recipient of the information, you are hereby notified that any access, disclosure, copying, distribution, or use of any of the information contained in the code-accessed portions is STRICTUP POHIBITED.

© CareCore National, LLC. 2019 All rights reserved. Privacy Policy | Terms of Use | Contact Us

#### You may also confirm the patient's eligibility by selecting the Eligibility Lookup tool.

©eviCore healthcare. All Rights Reserved. This presentation contains CONFIDENTIAL and PROPRIETARY information.

#### **Prior Authorization Call Center – 800-421-7592**

Our call centers are open from 7:00 a.m. to 7:00 p.m. (local time). Providers can contact our call center to do one of the following:

- Request Prior Authorization
- Check Status of existing authorization requests
- Discuss questions regarding authorizations and case decisions
- Change facility or CPT Code(s) on an existing case
- Request to speak to a clinical reviewer
- Schedule a clinical consultation with an eviCore Medical Director

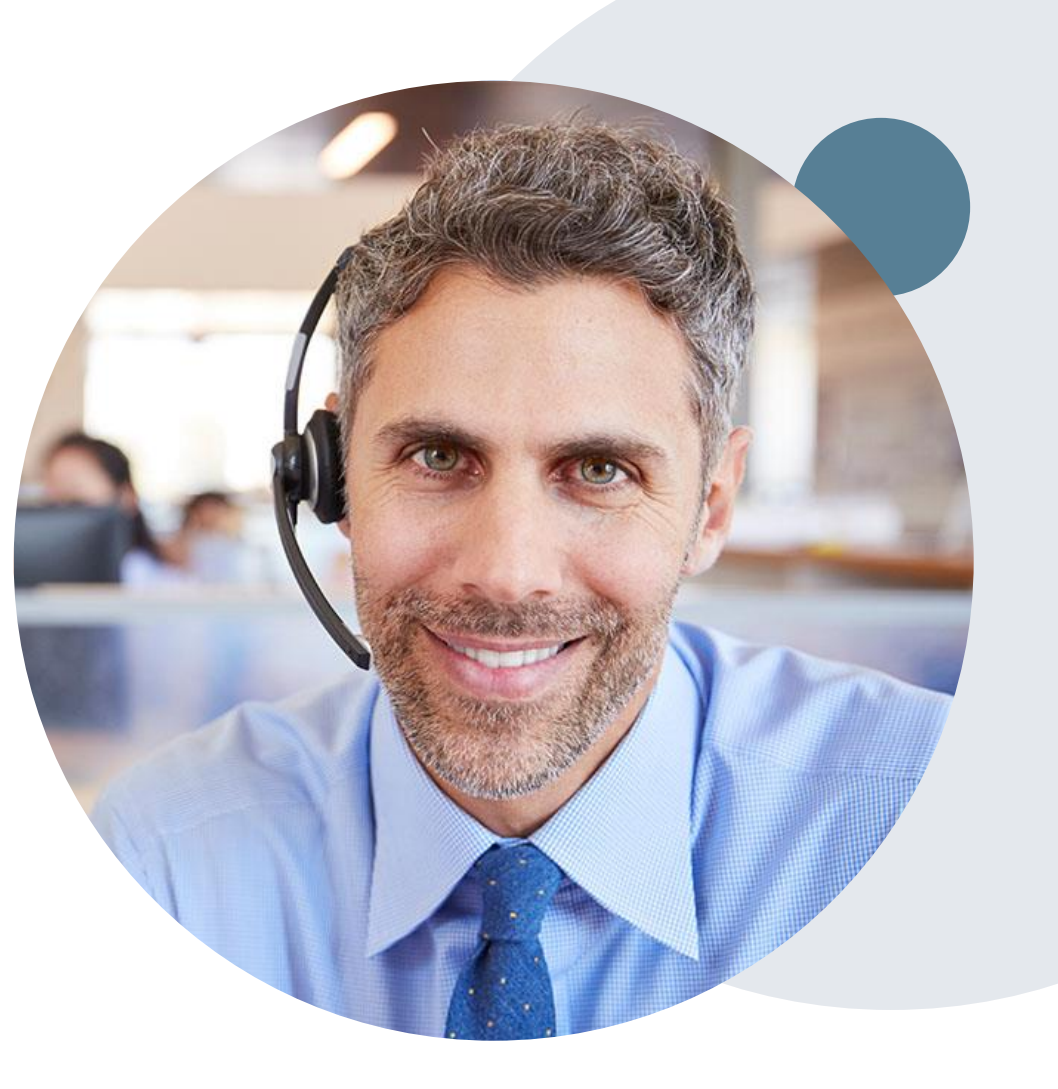

#### **Client and Provider Services**

eviCore healthcare has a dedicated Client and Provider Services team to address provider related requests and concerns. In most instances, this team can provide a resolution within 24-48 hours from the date the request was submitted. Here are some common requests that can be sent to our Client and Provider Services team for assistance:

- · Questions regarding Accuracy Assessment, Accreditation, and/or Credentialing
- · Requests for an authorization to be resent to the health plan
- Consumer Engagement Inquiries
- Eligibility issues (member, rendering facility, and/or ordering physician)
- Issues experienced during case creation
- Reports of system issues

#### How to Contact our Client and Provider Services team

Phone: 1 (800) 646 - 0418 (option 4)

Email: ClientServices@evicore.com

For prompt service, please have all pertinent information available when calling Client Services. If emailing, make sure to include a description of the issue with member/ provider/case details when applicable. Outside of normal business hours, please e-mail Client Services with your inquiry.

eviCore uses the Cherwell Ticketing System for all email inquiries. You will be assigned a ticket number starting with T. This number will identify a specific issue which you have provided for review.

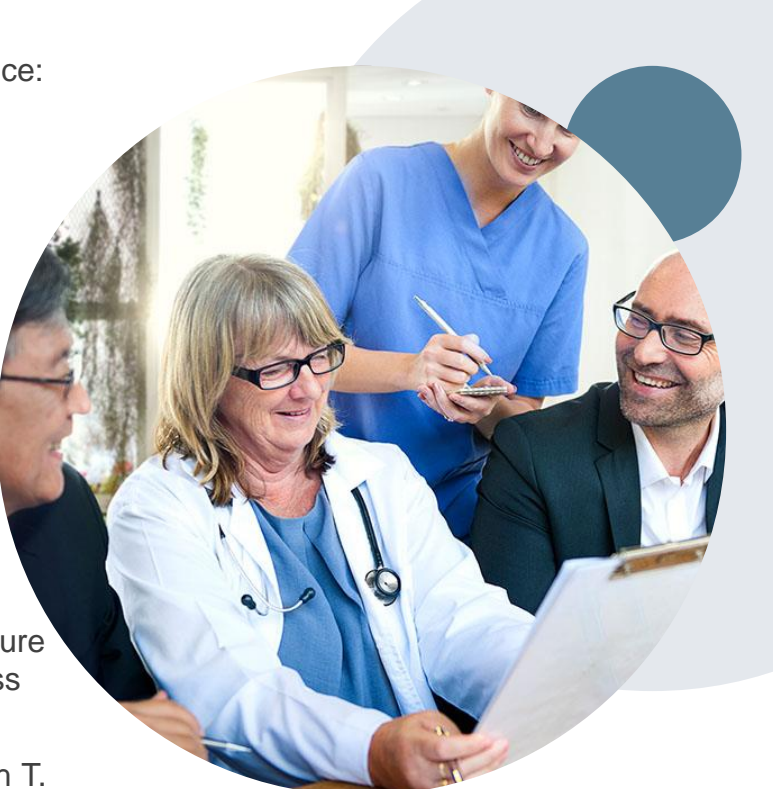

#### **Client Specific Provider Resource Pages**

eviCore's Provider Experience team maintains provider resource pages that contain client and solution specific educational materials to assist providers and their staff on a daily basis. The provider resource page will include but is not limited to the following educational materials:

- Frequently Asked Questions
- Quick Reference Guides
- Solution PowerPoint Overview
- Training Sessions
- Announcement Letter

To access these helpful resources, please visit

#### https://www.evicore.com/resources/healthplan/cloverhealth

Provider Enrollment Questions – Contact Provider Services at 877-853-8019

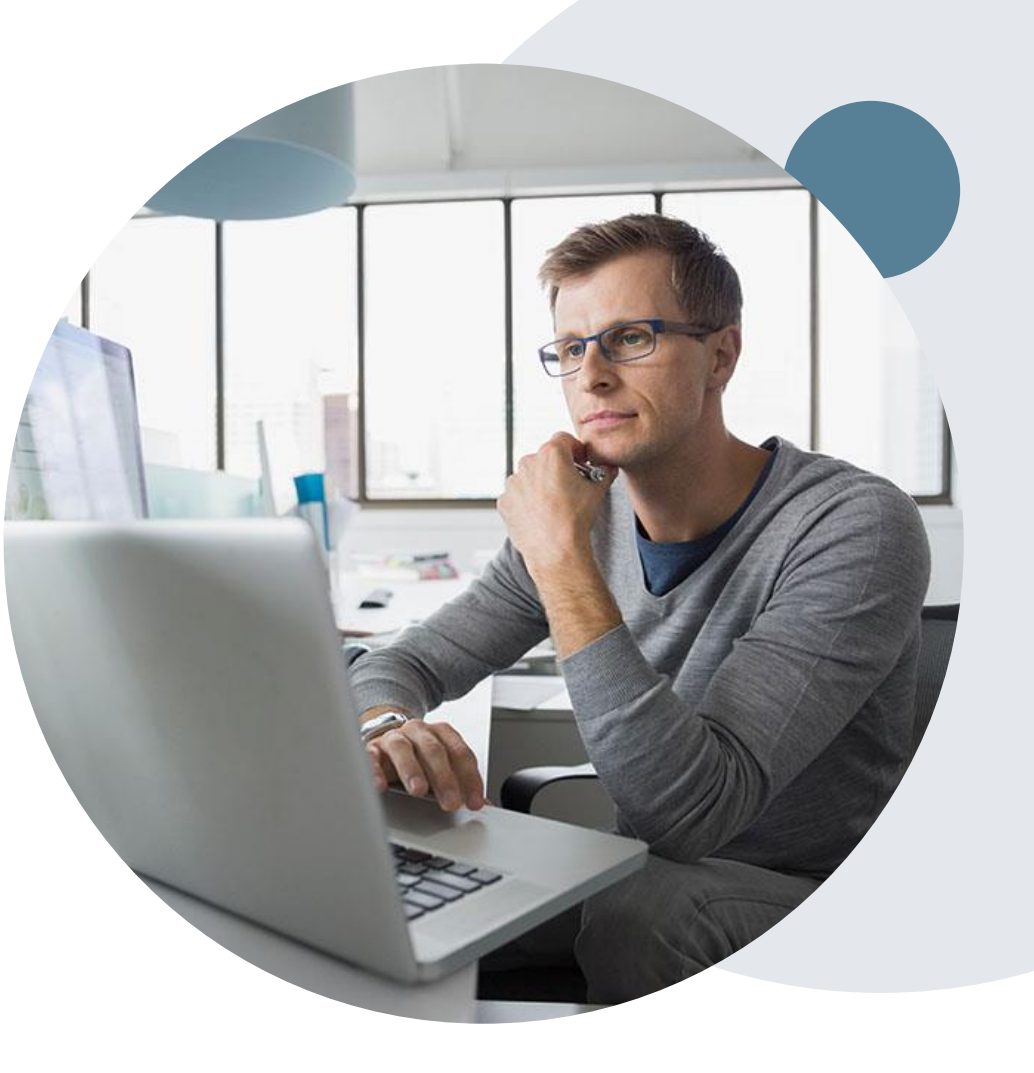

### Thank you

Sleep therapy support: <u>Sleeptherapysupport@evicore.com</u> Christine Ault, Sleep Educator, ext. 26606 <u>cault@evicore.com</u> Rhonda Anderson, Sleep Educator, ext. 26607 <u>randerson@evicore.com</u> Jennifer Fabris, Sleep Educator, ext. 26608 <u>jfabris@evicore.com</u>

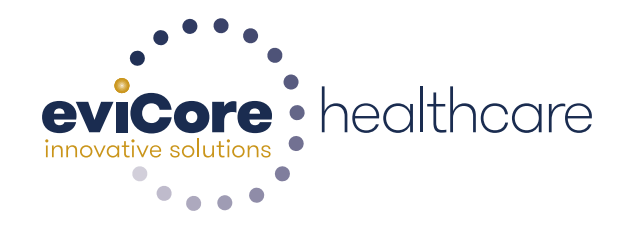